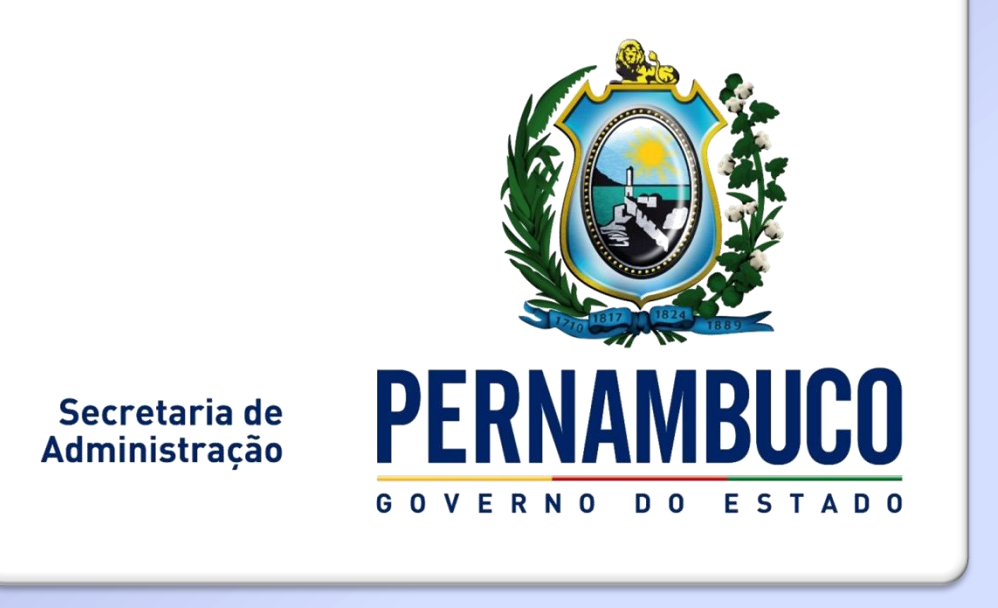

# Sistema de Gestão do Desempenho - SGD

### SISTEMA DE GESTÃO DO DESEMPENHO - SGD

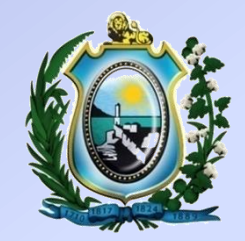

Login de acesso será o CPF do servidor;

Senha geral de acesso: "governo"

Navegadores recomendados:
 Mozilla Firefox
 Google Chrome

Endereço eletrônico: <u>http://www.gestaododesempenho.pe.gov.br</u>

#### TELA DE ACESSO AO SISTEMA

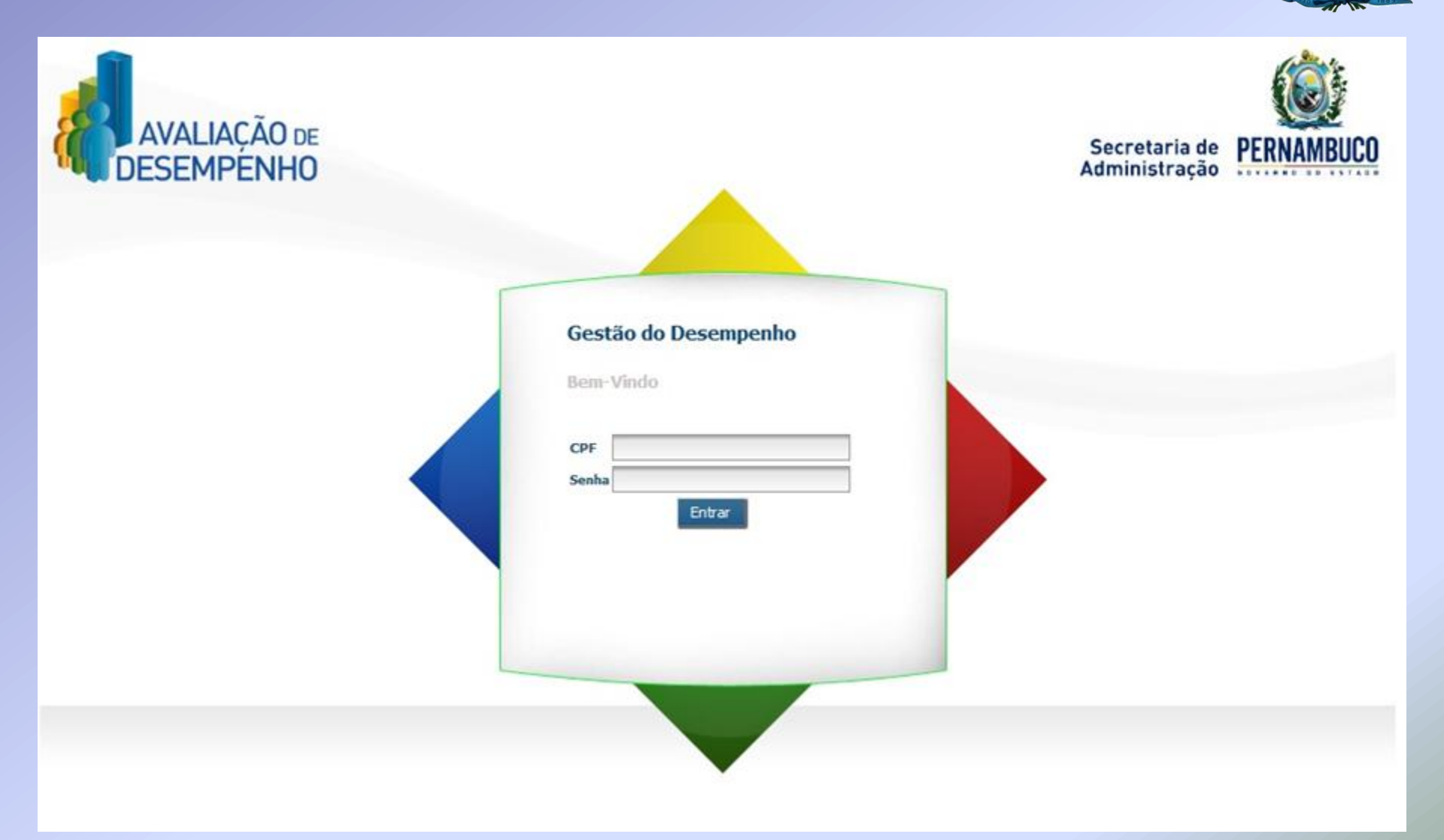

| TELA DE ALTERAÇÃO | O DE SENHA – 1º ACESSO          |          |
|-------------------|---------------------------------|----------|
|                   |                                 |          |
|                   | Usuário: CINESIO ROMAO DA SILVA | <b>_</b> |

| Alteração de Ser | nha para o primeiro acesso ao Sistema. |                             | * Campos obrigatórios que devem ser preenchido |
|------------------|----------------------------------------|-----------------------------|------------------------------------------------|
| CPF*             |                                        |                             |                                                |
| Data de Nascimen | io *                                   |                             |                                                |
| /Informações par | a Nova Senha.                          |                             |                                                |
| Senha Atual*     | Nova Senha*                            | Confirmação da Nova Senha.* |                                                |
| *A nova senha    | deverá conter no máximo 20 caracteres. |                             |                                                |
|                  |                                        |                             | Após preencher os dados para alteração         |
|                  |                                        |                             | de senha, clicar em                            |

# TELA DE SELEÇÃO DE VÍNCULO

|                                                    | Gestão do Desempenho        | Usuário: CINESIO ROMAO DA SILVA                                                           |
|----------------------------------------------------|-----------------------------|-------------------------------------------------------------------------------------------|
| Escolha para qual vínculo deseja acessa            | ar o sistema.               | O vínculo de lotação é aquele no qual o<br>servidor exerce suas atividades profissionais. |
|                                                    | 14 - 44 - 61                |                                                                                           |
|                                                    | Matulaula na Tastikuisia d  |                                                                                           |
| Instituição de Exercício                           | Piatricula na Instituição o |                                                                                           |
| Instituição de Exercício<br>GABINETE DO GOVERNADOR | 123456789                   | Selecione o vínculo de                                                                    |

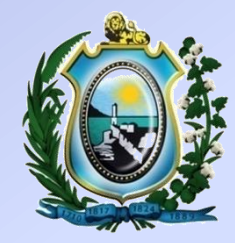

#### TEMPORIZADOR

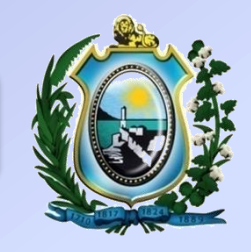

| Secretaria de ወ        | PERNAMB | Gestão do Desempenho                             | Usuário: JUNIA CIRO DE OLIVEIRA<br>Matrícula: 0000463108<br>Instituição de Exercício: SECRETARIA DE EDUCACAO<br>Alterar Vínculo |
|------------------------|---------|--------------------------------------------------|----------------------------------------------------------------------------------------------------|
|                        |         |                                                  | Sua sessão expira em: 29:54                                                                                                    |
| Autoavaliação          | •       |                                                  |                                                                                                    |
| Realizar<br>Visualizar |         | O Programa de Avaliação de Desempenho.           | No canto superior direito<br>da tela, tem-se um                                                                                 |
| Avaliação da Equipe    | •       | 🕞 Como será realizada a avaliação de desempenho. | temporizador indicando o                                                                                                    |
| Avaliar Metas          | •       | 🕞 Dúvidas                                        | tempo que a sessão irá                                                                                                    |
| Notas Gerais           | •       |                                                  | expirar.                                                                                                    |
| Recurso                | •       |                                                  |                                                                                                    |
| Informações            | •       |                                                  |                                                                                                    |

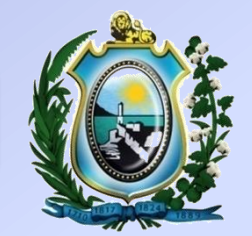

# 1ª ETAPA -AUTOAVALIAÇÃO

### MENU AUTOAVALIAÇÃO

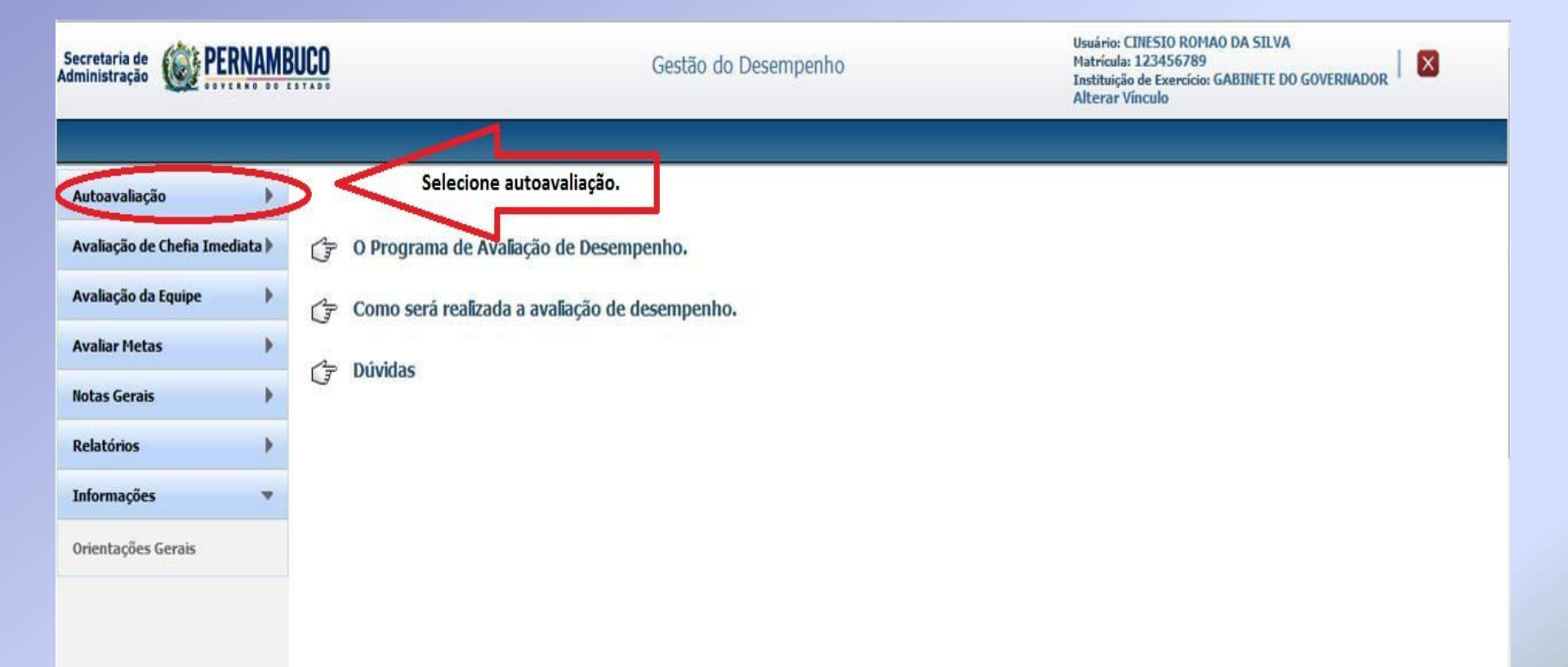

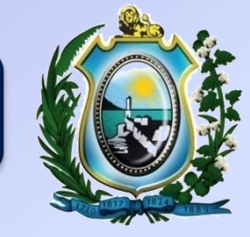

### MENU AUTOAVALIAÇÃO

|                        |   | Sua sessão expira em: 24:06                        |
|------------------------|---|----------------------------------------------------|
| Autoavaliação          | • |                                                    |
| Realizar<br>Visualizar |   | Lista de Autoavaliações Disponíveis Autoavaliações |
| Avaliação da Equipe    | • | Avaliação Ação                                     |
| Avaliar Metas          | • | Oficina - AD SINDSERPE                             |
| Notas Gerais           | • | a avaliação a ser realizada.                       |
| Recurso                | • |                                                    |
| Informações            | • | ·                                                  |
|                        |   |                                                    |

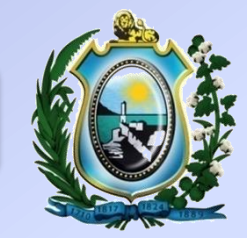

| Secretaria de<br>Administração                                | MBUCO                                                                                                    | Gestão do Desempenho                                                                                                    | Usuário: CINESIO ROMAO DA SILVA<br>Matricula: 123456789<br>Instituição de Exercício: GABINETE DO GOVERNADOR<br>Alterar Vinculo |
|---------------------------------------------------------------|----------------------------------------------------------------------------------------------------|----------------------------------------------------------------------------------------------------|----------------------------------------------------------------------------------------------------|
| Autoavaliação<br>Realizar<br>Visuanzar<br>Avaliação da Equipe | Orientações para Realização da Avaliação<br>A avaliação de desempenho tem como objetivo a<br>individual e organizacional, bem como a qualidad<br>Antes de iniciar, você deverá reservar um momer | <b>de Desempenho.</b><br>valiar o desempenho de cada servidor, objetivando o constante ap<br>le dos serviços prestados.<br>nto exclusivo para realização desta atividade, sem interrupções. | perfeiçoamento dos processos de trabalho, do desenvolvimento                                                                   |
| Notas Gerais<br>Relatórios<br>Informações                     | <ul> <li>Deverá fazer da avaliação um momento de reflex</li> <li>Avaliar de forma justa e imparcial.</li> <li>Li e compreendi as informações apresentadas no pro</li> </ul>                      | cão sobre o seu desempenho e o desempenho da equipe.<br>Passo 2<br>Clique no espaço que indica<br>que você leu e compreendeu<br>as orientações para realização<br>da Avaliação.             | Passo 3<br>Após realizar o passo 2,<br>surgirá o botão avançar                                                                 |
|                                                               |                                                                                                    |                                                                                                    | prossiga com a avaliação.                                                                                                    |

| Secretaria de<br>Administração | RNAMB | JCO Gestão do Desempenho                                                                                                    | Usuário: CINESIO ROMAO DA SILVA<br>Matrícula: 123456789<br>Instituição de Exercício: GABINETE DO GOVERNADOR<br>Alterar Vínculo |
|--------------------------------|-------|----------------------------------------------------------------------------------------------------|----------------------------------------------------------------------------------------------------|
| Autoavaliação                  | •     | Bem-Vindo ao formulário                                                                                                    | de Avaliação                                                                                                    |
| Realizar<br>Visualizar         |       | RESPONSABILIDADE E COMPROMISSO                                                                                                    | E                                                                                                    |
| Avaliação da Equipe            | •     | Capacidade de responder por suas ações e cumprir o que lhe é atribuído. Compromisso em realiz<br>/É responsável por cumprir as atividades que lhe são atribuídas. | zar suas atividades com qualidade.                                                                                             |
| Avaliar Metas                  | •     | O A) NUNCA                                                                                                    |                                                                                                    |
| Notas Gerais                   | •     | B) POUCAS VEZES     Selecione o indicador que se aplique melhor     C) COM FREQUÊNCIA                                                                             |                                                                                                    |
| Relatórios                     | •     | O D) TODAS AS VEZES                                                                                                    |                                                                                                    |
| Informações                    | •     | Observação                                                                                                    |                                                                                                    |
|                                |       | É comprometido em entregar as atividades com qualidade.                                                                                                    |                                                                                                    |
|                                |       | B) POUCAS VEZES                                                                                                    |                                                                                                    |
|                                |       | C) COM FREQUENCIA<br>D) TODAS AS VEZES                                                                                                    |                                                                                                    |

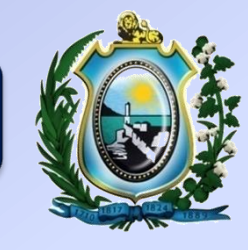

| Relatórios    | PRÓ-ATIVIDADE E INICIATIVA                                                                                                    |
|---------------|----------------------------------------------------------------------------------------------------|
| Informações 🕨 | Antecipação às situações e problemas. Busca de soluções visando o melhor para a Instituição.         Toma atitude para prevenir um problema antes que ele aconteça.         A) HURICA         B) POUCAS VEZES         C) COM FREQUÊRICIA         D) TODAS AS VEZES         Dobservação         B) POUCAS VEZES         Chosen altituações do dia a dia, antes mesmo de ser solicitado.         A) NURCA         B) POUCAS VEZES         Observação         Busca alternativas para situações do dia a dia, antes mesmo de ser solicitado.         A) NURCA         B) POUCAS VEZES         C) COM FREQUÊNCIA         D) TODAS AS VEZES         C) COM FREQUÊNCIA         D) TODAS AS VEZES         C) COM FREQUÊNCIA         D) TODAS AS VEZES         Observação         *Para avançar para a próxima etapa todos os itens listados acima devem ser preenchidos.         Após responder à avaliação, clicar em confirmar. |

| Relatórios  | • | PRÓ-ATIVIDADE E INICIATIVA<br>Antecipação às situações e problemas. Busca de soluções visando o melhor para a Instituição.                           |
|-------------|---|----------------------------------------------------------------------------------------------------|
| informações | • | Toma atitude para prevenir um problema antes que ele aconteça.                                                                                       |
|             |   | C A) NUNCA                                                                                                    |
|             |   | O B) POUCAS VEZES                                                                                                    |
|             |   | C) COM FREQUÊNCIA                                                                                                    |
|             |   | D) TODAS AS VEZES                                                                                                    |
|             |   |                                                                                                    |
|             |   | Obsenvação                                                                                                    |
|             |   |                                                                                                    |
|             |   | Busca alternativas para situações do dia a dia, antes mesmo de ser solicitado.                                                                       |
|             |   | 😵 Favor responder a COMPETÊNCIA PRÓ-ATIVIDADE E INICIATIVA, INDICADOR Busca alternativas para situações do dia a dia, antes mesmo de ser solicitado. |
|             |   | C A) NUNCA                                                                                                    |
|             |   | B) POUCAS VEZES                                                                                                    |
|             |   | C c) com FREQUÊNCIA                                                                                                    |
|             |   | O D) TODAS AS VEZES                                                                                                    |
|             |   |                                                                                                    |
|             |   |                                                                                                    |
|             |   | Observação                                                                                                    |
|             |   | *Para avancar para a próxima etapa todos os itens listados acima devem ser preenchidos.                                                              |
|             |   | Confirmar                                                                                                    |

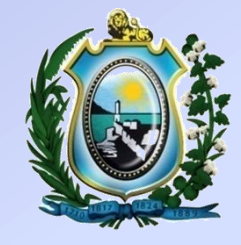

| Relatórios              | • | C) COM FREQUENCIA                                                                                                    |                                                                                                    |                                                                  |
|-------------------------|---|----------------------------------------------------------------------------------------------------|----------------------------------------------------------------------------------------------------|------------------------------------------------------------------|
| Informaçõe <del>s</del> | • | FOCO EM RESULTADOS<br>Comprometimento com as metas da Instituição, tomando providências e definindo prioridades, par<br>Cumpre metas e atividades de sua responsabilidade.<br>D) TODAS AS VEZES                                                                                                    | a que os objetivos sejam cumpridos e dentro do prazo esperado.                                                                                                    |                                                                  |
|                         |   | Realiza as metas e atividades dentro dos prazos estabelecidos.         D) TODAS AS VEZES         PRÓ-ATIVIDADE E INICIATIVA         Antecipação às situações e problemas. Busca de soluções visando o melhor para a Instituição.         Toma atitude para prevenir um problema antes que ele aconteça.         D) TODAS AS VEZES | Após clicar no botão CONFIRMAR, o<br>sistema mostrará todas as respostas<br>selecionadas para o servidor corrigir<br>ou finalizar (confirmar) as respostas<br>fornecidas anteriormente. | Confir-<br>ma as<br>res-<br>postas<br>forne-<br>cidas<br>na ava- |
|                         |   | Busca alternativas para situações do dia a dia, antes mesmo de ser solicitado.<br>C) COM FREQUÊNCIA                                                                                                    | Proporciona que o servidor edite<br>novamente as respostas da avaliação.                                                                                                    | liação.<br>Finalizar                                             |

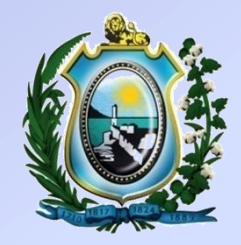

| Secretaria de<br>Administração                        | Gestão do Desempenho                                                                                                    | Usuário: CINESIO ROMAO DA SILVA<br>Matrícula: 123456789<br>Instituição de Exercício: GABINETE DO GOVERNADOR<br>Alterar Vínculo |
|-------------------------------------------------------|----------------------------------------------------------------------------------------------------|----------------------------------------------------------------------------------------------------|
| Autoavaliação 💌                                       | O sistema informará que a avaliação foi<br>finalizada e mostrará as respostas escolhidas. Sua avaliação foi finaliza                                                            | ıda                                                                                                    |
| Visualizar                                            | RESPONSABILIDADE E COMPROMISSO<br>Capacidade de responder por suas ações e cumprir o que lhe é atribuído. Compromisso em realizar                                               | suas atividades com qualidade                                                                                                  |
| Avaliação de Chefia Imediata )<br>Avaliação da Equipe | É responsável por cumprir as atividades que lhe são atribuídas.                                                                                                    | E                                                                                                    |
| Avaliar Metas                                         | É comprometido em entregar as atividades com gualidade.                                                                                                    |                                                                                                    |
| Notas Gerais                                          | B) POUCAS VEZES                                                                                                    |                                                                                                    |
| Informações 🕨                                         | PLANEJAMENTO E ORGANIZAÇÃO<br>Capacidade de planejar as atividades. Ordenação do trabalho de forma racional. Cumprimento de p<br>Planeja a execução de suas atividades diárias. | lanos e priorização de tarefas.                                                                                                |
|                                                       | B) POUCAS VEZES<br>Brioriza suas tarefas de acordo com o grau de importância                                                                                                    |                                                                                                    |

| Notas Gerais | • | Cumpre metas e atividades de sua responsabilidade.                                  |
|--------------|---|-------------------------------------------------------------------------------------|
| Relatórios   | • | D) TODAS AS VEZES                                                                   |
| Informações  | • | Realiza as metas e atividades dentro dos prazos estabelecidos.<br>D) TODAS AS VEZES |
|              |   |                                                                                     |

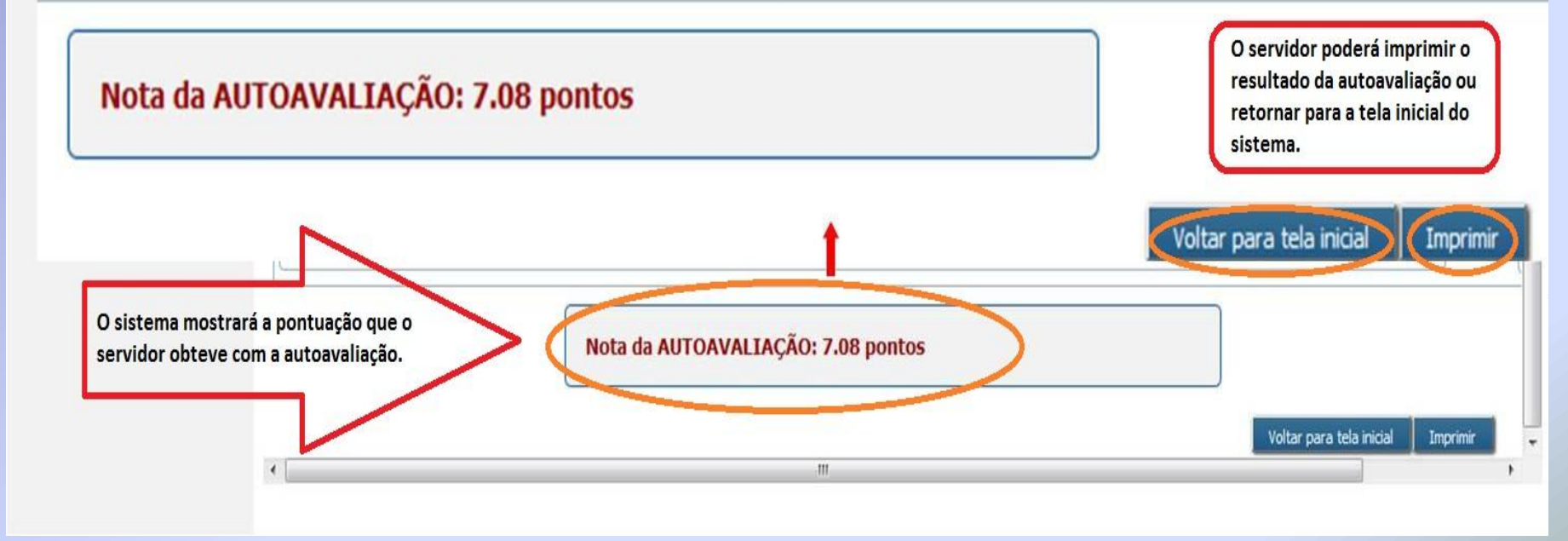

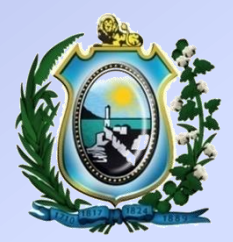

#### AVALIAÇÃO DE DESEMPENHO 2012

SECRETARIA DE ADMINISTRAÇÃO DO ESTADO DE PERNAMBUCO

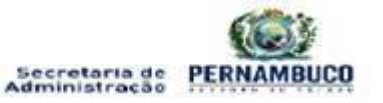

| Nome do Servidor: | CINESIO ROMAO DA SILVA        | Matrícula: 123456789       | Setor.    |
|-------------------|-------------------------------|----------------------------|-----------|
| Chefia Imediata:  | MARIA DE FATIMA LIMA DA SILVA | Matrícula: 123456789       | Setor:    |
| Cargo:            | GOVERNADOR DO ESTADO          | Exerce Cargo de Liderança? | SIM X NÃO |

#### ETAPA: AUTOAVALIAÇÃO

A availação de desempenho é um importante instrumento de acompanhamento e melhoria do capital intelectual da organização. Com ela, podemos acompanhar o progresso dos trabalhos, identificar as principais competências que cada um possul, trazer soluções para os pontos de melhoria e elaborar planos para atingir os resultados esperados, alinhando ao planejamento estratégico da organização. É uma eficaz ferramenta para o desenvolvimento individual e da instituição como um todo.

| COMPETÊNCIAS                                                                                                    | INDICADORES                                                                       | NUNCA    | POUCAS<br>VEZES | COM<br>FREQUÊNCIA | TODAS AS<br>VEZES | Observações |
|----------------------------------------------------------------------------------------------------|-----------------------------------------------------------------------------------|----------|-----------------|-------------------|-------------------|-------------|
| PLANEJAMENTO E ORGANIZAÇÃO<br>Capacidade de planeiar as atividades. Ordenação do trabalho                                           | Prioriza suas tarefas de acordo com o grau de importância.                        | -        |                 | ×                 |                   |             |
| de forma radional. Cumprimento de planos e priorização de<br>tarefas.                                                               | Planeja a execução de suas atividades dianas.                                     |          | ×               |                   | 1                 |             |
| COMUNICAÇÃO E ARTICULAÇÃO<br>Transmissão clara e objetiva de ideias. Articulação com os                                             | Expressa de forma ciara, objetiva e ponderada as suas<br>Idelas.                  |          | ×               |                   |                   |             |
| envolvidos no processo para alcançar os resultádos<br>pretendidos.                                                                  | Articula-se com os demais para atingir os objetivos<br>pretendidos de sua area    | x        |                 |                   |                   |             |
| CAPACIDADE DE ANALISE<br>Perpeção de todos os aspectos de um problema. Análise                                                      | Analisa criteriosamente as alternativas para solução de um<br>problema.           | el<br>el | 8<br>2          | x                 |                   |             |
| orteriosa das alternativas e possíveis soluções.                                                                                    | Percebe os diferentes aspectos que envolvem um problema.                          |          |                 |                   | ×                 |             |
| RESPONSABILIDADE E COMPROMISSO                                                                                                    | É comprometido em entregar as atividades com qualidade.                           |          | x               |                   |                   |             |
| capacidade de responder por suas ações e camprir o que me<br>é atribuido. Compromisso em realizar suas atividades com<br>qualidade. | E responsável por cumprir as atividades que lhe são<br>atribuídas.                | 4.       | ×               |                   |                   |             |
| PRO-ATIVIDADE E INICIATIVA<br>Antecipação as situações e problemas. Busca de soluções                                               | Busca alternativas para situações do dia a dia, antes mesmo<br>de ser solicitado. |          | 0               | ×                 |                   |             |
| visando o melhor para a instituição.                                                                                                | Toma attlude para prevenir um problema antes que ele<br>aconteça.                 |          |                 |                   | ×                 |             |

# MENU AUTOAVALIAÇÃO - VISUALIZAR

| Secretaria de<br>Administração          | ERNAMI    | BUCO                                                         | Gestão do Deser                                       | npenho                                | Usuário: CINESIO ROMAO DA SILVA<br>Matrícula: 123456789<br>Instituição de Exercício: GABINETE DO<br>Alterar Vínculo | D GOVERNADOR                                     |
|-----------------------------------------|-----------|--------------------------------------------------------------|-------------------------------------------------------|---------------------------------------|----------------------------------------------------------------------------------------------------|--------------------------------------------------|
| Autoavaliação<br>Realizar<br>Visualizar | •         | Lista de Autoavaliações<br>Período<br>Data Inicial Data Fina | 1                                                     |                                       |                                                                                                    |                                                  |
| Avaliação de Chefia Im                  | iediata 🕨 | até                                                          |                                                       |                                       |                                                                                                    |                                                  |
| Avaliação da Equipe                     | ×         |                                                              |                                                       |                                       |                                                                                                    |                                                  |
| Avaliar Metas                           | •         | ira<br>dis                                                   | a aparecer a autoavaliaçao<br>sponível para consulta. |                                       |                                                                                                    | autoava-                                         |
| Notas Gerais                            | •         | Lista de Autoavaliações                                      |                                                       |                                       |                                                                                                    | liação.                                          |
| Relatórios                              | +         | Nome do Servidor                                             | CPF                                                   | Matrícula na Instituição de Exercício | Data de Realiza                                                                                                    | ção                                              |
| Informações                             | •         | CINESIO ROMAO DA SILVA                                       | 166.327.704-44                                        | 123456789                             | 24/05/2012                                                                                                    |                                                  |
|                                         |           |                                                              |                                                       | 14 14 16 14                           |                                                                                                    | Clique para<br>/isualizar<br>autoavalia-<br>ção. |

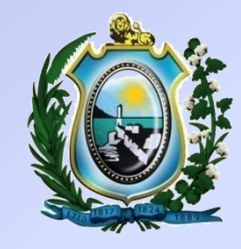

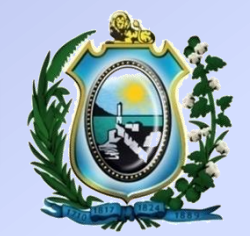

# 2ª ETAPA-AVALIAÇÃO DA EQUIPE

| Secretaria de<br>Administração                                                           | ERNAMB                               | UCO | Gestão do Desempenho                                                                                | Usuário: MARIA DE FATIMA LIMA DA SILVA<br>Matrícula: 123456789<br>Instituição de Exercício: GABINETE DO GOVERNADOR<br>Alterar Vinculo |
|------------------------------------------------------------------------------------------|--------------------------------------|-----|----------------------------------------------------------------------------------------------------|----------------------------------------------------------------------------------------------------|
| Autoavaliação<br>Avaliação da Equipe<br>P<br>Realizar<br>Visualizar<br>Alterar Avaliador | asso 1<br>ara realizar<br>o da equip |     | O Programa de Avaliação de Desempenho.<br>Como será realizada a avaliação de desempenho.<br>Dúvidas |                                                                                                    |
| Avaliar Metas                                                                            | •                                    |     |                                                                                                    |                                                                                                    |
| Notas Gerais                                                                             | •                                    |     |                                                                                                    |                                                                                                    |
| Relatórios                                                                               | •                                    |     |                                                                                                    |                                                                                                    |
| Informações                                                                              | •                                    |     |                                                                                                    |                                                                                                    |

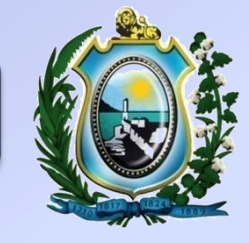

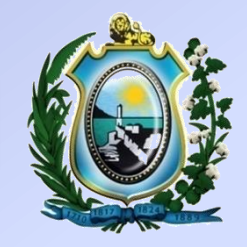

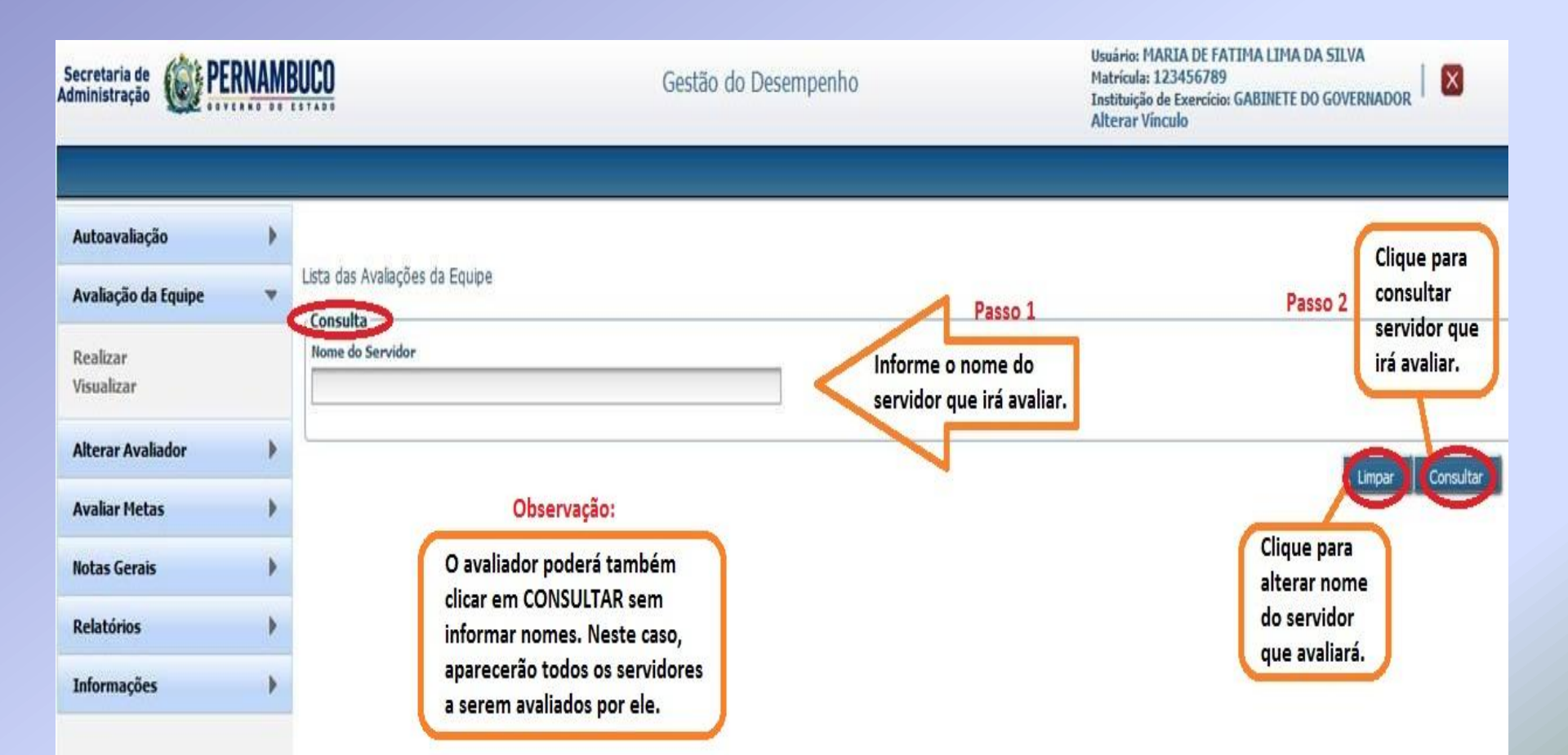

| Autoavaliação          | • |                                |
|------------------------|---|--------------------------------|
| Avaliação da Equipe    | • | Lista das Avaliações da Equipe |
| Realizar<br>Visualizar |   | Nome do Servidor               |
| Avaliar Metas          | • |                                |
| Notas Gerais           | • | Selecione o                    |

| Info | rma | cõe | 5 |
|------|-----|-----|---|

Recurso

| +<br>+<br>+ | - Lista de Avaliações dos Servidores |             | 14                                    | Selecione o<br>servidor a ser<br>avaliado. | Limpar Consultar |
|-------------|--------------------------------------|-------------|---------------------------------------|--------------------------------------------|------------------|
|             | Nome do Servidor                     | CPF         | Matrícula na Instituição de Exercício | Avaliação                                  | Avaliar Servidor |
|             | ANTONIO PEREIRA DE ARAUJO            | 08954593453 | 0000332186                            | Oficina - AD SINDSERPE                     |                  |
|             | EZILDA ARAUJO SANTOS                 | 06912168434 | 0000324493                            | Oficina - AD SINDSERPE                     |                  |
|             | HELOISA HELENA DE MELO DANTAS        | 03387720497 | 0000344419                            | Oficina - AD SINDSERPE                     |                  |
|             |                                      |             |                                       |                                            |                  |

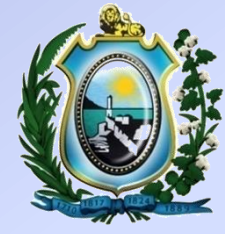

#### Usuário: MARIA DE FATIMA LIMA DA SILVA PERNAMBUCO Secretaria de Matricula: 123456789 Gestão do Desempenho X Administração Instituição de Exercício: GABINETE DO GOVERNADOR Alterar Vinculo Autoavaliação Orientações para Realização da Avaliação de Desempenho. Avaliação da Equipe A avaliação de desempenho tem como objetivo avaliar o desempenho de cada servidor, objetivando o constante aperfeiçoamento dos processos de trabalho, do desenvolvimento individual e organizacional, bem como a qualidade dos serviços prestados. Realizar Visualizar Antes de iniciar, você deverá reservar um momento exclusivo para realização desta atividade, sem interrupções. Alterar Avaliador Deverá fazer da avaliação um momento de reflexão sobre o seu desempenho e o desempenho da equipe. Avaliar de forma justa e imparcial. **Avaliar Metas** Passo 2 V Li e compreendi as informações apresentadas no presente texto. Notas Gerais Clique em AVANÇAR para Relatórios Após confirmar que você leu e Passo 1 prosseguir com a avaliação. compreendeu as informações Informações apresentadas acima, aparecerá o botão AVANÇAR.

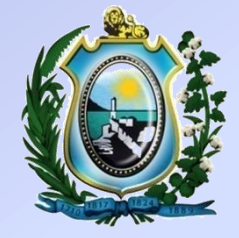

| Relatórios  | • |                                                                                                    |
|-------------|---|----------------------------------------------------------------------------------------------------|
| Informações | Þ | Antecipação às situações e problemas. Busca de soluções visando o melhor para a Instituição.<br>Toma atitude para prevenir um problema antes que ele aconteça. |
|             |   | <ul> <li>A) NUNCA</li> <li>B) POUCAS VEZES</li> </ul>                                                                                                    |
|             |   | C) COM FREQUÊNCIA<br>D) TODAS AS VEZES                                                                                                    |
|             |   | Observação                                                                                                    |
|             |   | Busca alternativas para situações do dia a dia, antes mesmo de ser solicitado.                                                                                 |
|             |   | B) POUCAS VEZES                                                                                                    |
|             |   | O D) TODAS AS VEZES                                                                                                    |
|             |   | Observação                                                                                                    |
|             |   | *Para avançar para a próxima etapa todos os itens listados acima devem ser preenchidos.<br>Após responder à avaliação, clicar<br>em confirmar.                 |

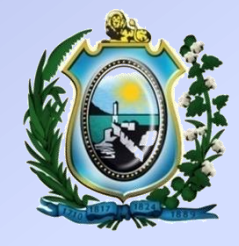

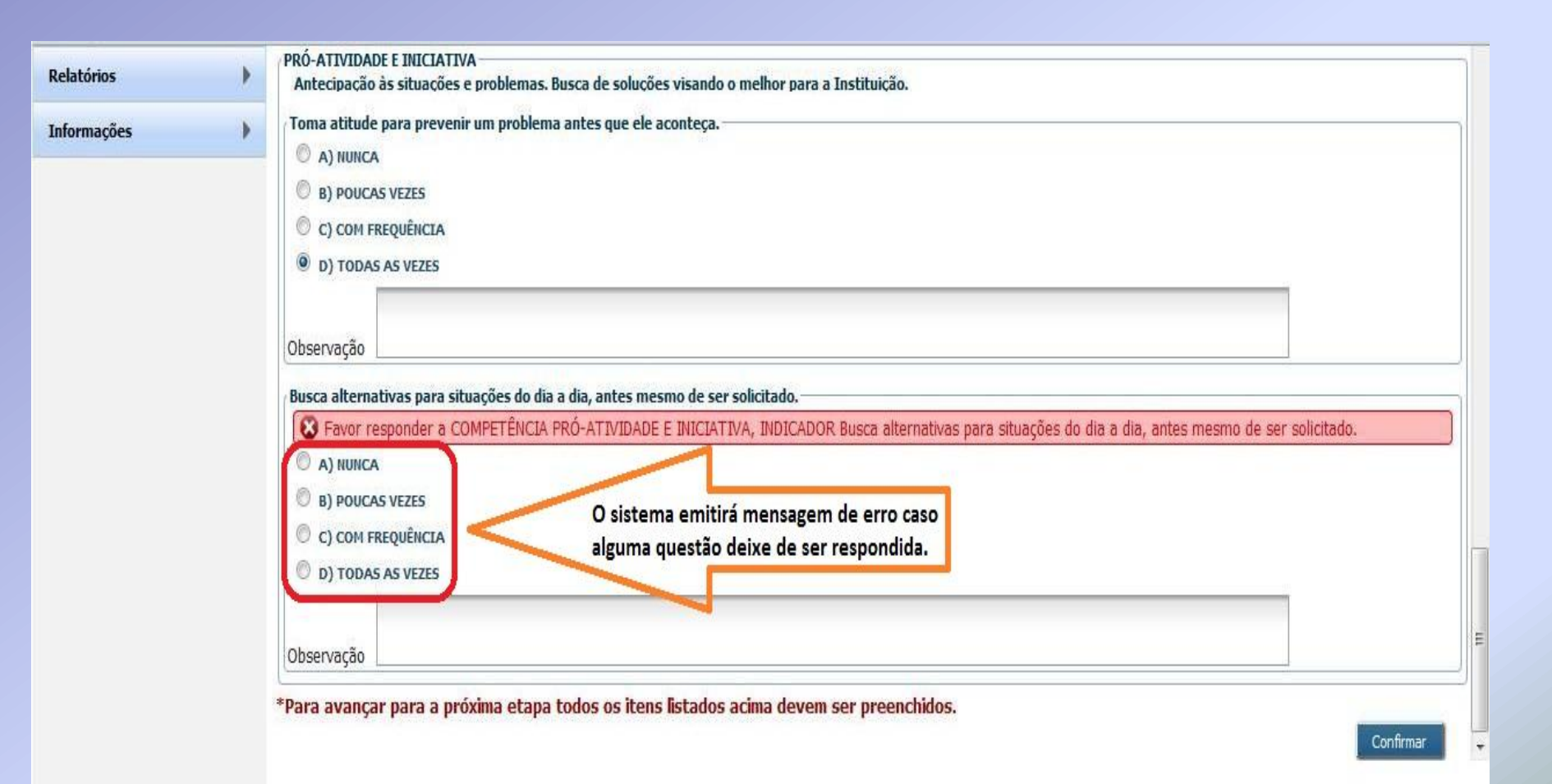

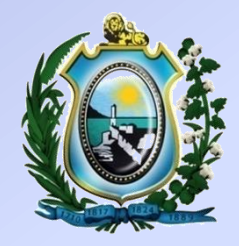

| Autoavaliação          | • | D) TODAS AS VEZES                                                                                                    |  |  |
|------------------------|---|----------------------------------------------------------------------------------------------------|--|--|
| Avaliação da Equipe    | • |                                                                                                    |  |  |
| Realizar<br>Visualizar |   | - FOCO EM RESULTADOS<br>Comprometimento com as metas da Instituição, tomando providências e definindo prioridades, para que os objetivos sejam cumpridos e dentro do prazo esperado.                                                                                                    |  |  |
| Avaliar Metas          | • | Cumpre metas e atividades de sua responsabilidade.                                                                                                    |  |  |
| Notas Gerais           | Þ | D) TODAS AS VEZES                                                                                                    |  |  |
| Recurso                | Þ |                                                                                                    |  |  |
| Informações            | Þ | Realiza as metas e atividades dentro dos prazos estabelecidos.     D) TODAS AS VEZES                                                                                                    |  |  |
|                        |   | PRÓ-ATIVIDADE E INICIATIVA Antecipação às situações e problemas. Busca de soluções visando o melhor para a Instituição.      Toma atitude para prevenir um problema antes que ele aconteça.      D) TODAS AS VEZES      Após conferência das respostas dadas, é necessário clicar no botão "Finalizar" para efetivação da avaliação |  |  |

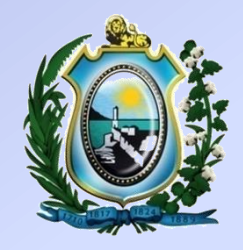

| Autoavaliação          | • | D) TODAS AS VEZES                                                                                                    |         |           |
|------------------------|---|----------------------------------------------------------------------------------------------------|---------|-----------|
| Avaliação da Equipe    | • |                                                                                                    |         |           |
| Realizar<br>Visualizar |   | FOCO EM RESULTADOS<br>Comprometimento com as metas da Instituição, tomando providências e definindo prioridades, para que os objetivos sejam cumpridos e dentro do prazo esperado.                                                                                                    |         |           |
| Avaliar Metas          | • | Cumpre metas e atividades de sua resp                                                                                                    |         |           |
| Notas Gerais           | • | D) TODAS AS VEZES  Confirmação da avaliação para o avaliado  Deseia confirmar a nota da avaliação Oficina - 4D SINDSERPE                                                                                                    |         |           |
| Recurso                | • | Peseja commana a nota da avanação Onema - AD SINOSENPE<br>realizada para o servidor avalado ANTONIO PEREIRA DE<br>ARAUJO                                                                                                    |         |           |
| Informações            | × | Realiza as metas e atividades dentro di       Interview of the second of the second of t |         |           |
|                        |   |                                                                                                    | orrigir | Finalizar |

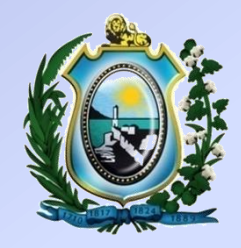

| Notas Gerais   | •                          | Cumpre metas e atividades de sua responsabilidade.                                                                                                    |                                                                                             |
|----------------|----------------------------|----------------------------------------------------------------------------------------------------|---------------------------------------------------------------------------------------------|
| Relatórios     | •                          | D) TODAS AS VEZES                                                                                                    |                                                                                             |
| nformações     | ×                          | Realiza as metas e atividades dentro dos prazos estabelecidos.<br>D) TODAS AS VEZES                                                                                                    |                                                                                             |
| 66             |                            | PRÓ-ATIVIDADE E INICIATIVA<br>Antecipação às situações e problemas. Busca de soluções visando o melhor para a Instituição.<br>Toma atitude para prevenir um problema antes que ele aconteça.<br>D) TODAS AS VEZES | Observação:                                                                                 |
| Após<br>emitir | finalizar a<br>rá a nota d | Busca alternativas para situações do dia a dia, antes mesmo de ser solicitado.         D) TODAS AS VEZES         avaliação, o sistema         lo avaliado.    Nota da Avaliação: 7.71 pontos                      | O avaliador poderá<br>retornar para a tela<br>inicial ou imprimir a<br>avaliação realizada. |
|                |                            | •                                                                                                    | Voltar para tela inicial Imp                                                                |

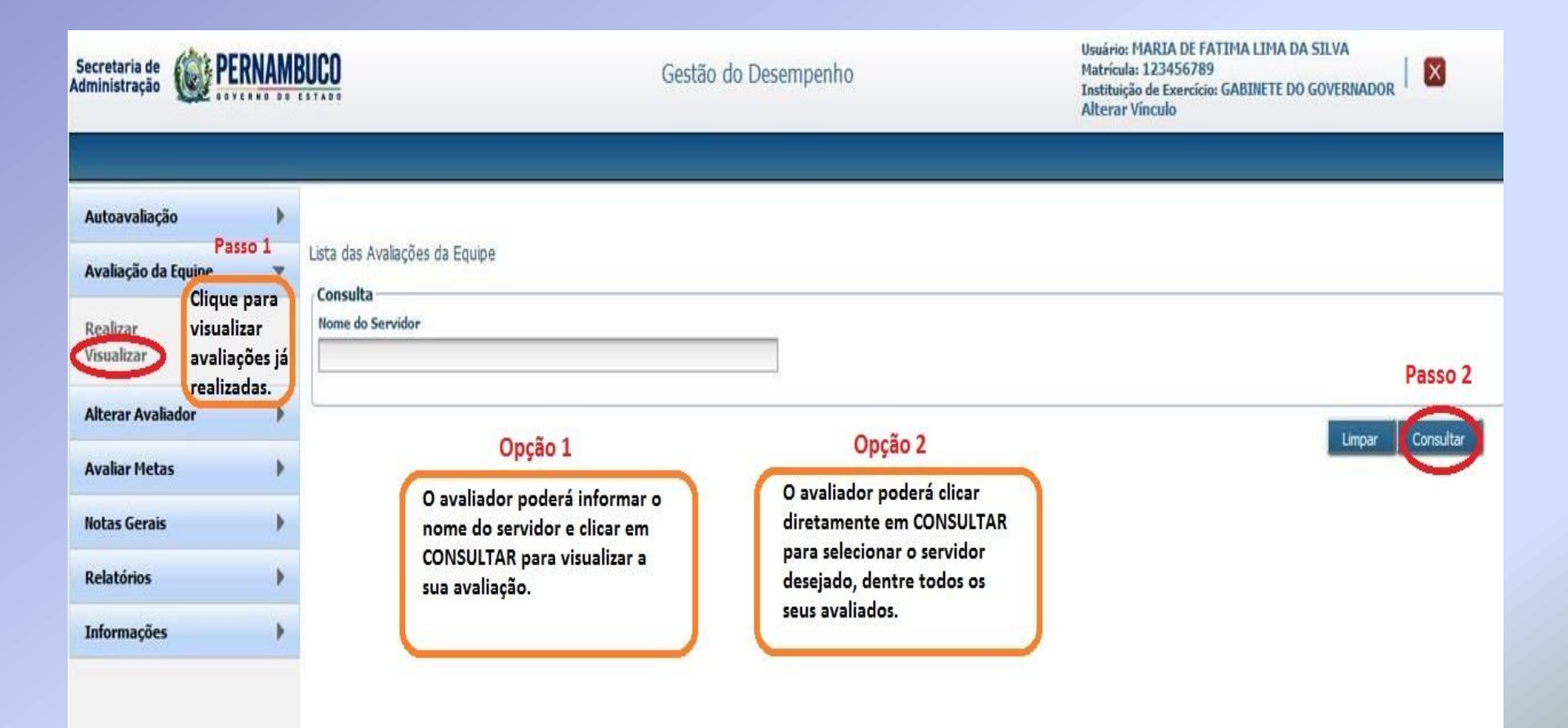

| Lis | ta das Avaliações da Equipe          |             |                                       |                        |                     |              |                                |
|-----|--------------------------------------|-------------|---------------------------------------|------------------------|---------------------|--------------|--------------------------------|
| _   | Consulta                             |             |                                       |                        |                     |              |                                |
|     | Nome do Servidor                     |             |                                       |                        |                     |              |                                |
|     |                                      |             |                                       |                        |                     |              |                                |
| _   |                                      |             |                                       |                        |                     |              |                                |
|     |                                      |             |                                       |                        | [                   |              | Limpar Consultar               |
|     |                                      |             |                                       |                        |                     | Clique para  |                                |
| _   | Lista de Avaliações dos Servidores – |             |                                       |                        |                     | visualizar a |                                |
|     |                                      |             | 14 (4                                 | ► FI                   |                     | ivanaçu o    |                                |
|     | Nome do Servidor                     | CPF         | Matrícula na Instituição de Exercício | Avaliação              | Avaliação Realizada | Visualizar   | Imprimir Avaliação             |
|     | ANTONIO PEREIRA DE ARAUJO            | 08954593453 | 0000332186                            | Oficina - AD SINDSERPE | <b>V</b>            |              | () /⊥                          |
|     |                                      |             | 14 .44                                | > N                    |                     | $\sim$       | Clique para<br>imprimir/salvar |
| _   |                                      |             |                                       |                        |                     |              | a avaliação                    |
|     |                                      |             |                                       |                        |                     |              | N                              |

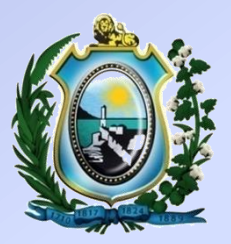

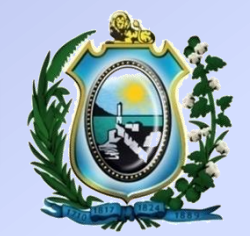

# 3ª ETAPA – AVALIAÇÃO DE METAS

#### MENU AVALIAR METAS - REALIZAR

| Secretaria de<br>Administração | <b>ERNAMBL</b>                           | Gestão do Desempenho                             | Usuário: Juliane Fonseca da Silva<br>Matrícula: 0003186865<br>Instituição de Exercício: SECRETARIA DE ADMINISTRACAO<br>Alterar Vínculo |
|--------------------------------|------------------------------------------|--------------------------------------------------|----------------------------------------------------------------------------------------------------|
|                                |                                          |                                                  |                                                                                                    |
| Autoavaliação                  | •                                        |                                                  |                                                                                                    |
| Avaliação da Eq                | juipe 🕨 🕨                                | 🕝 O Programa de Avaliação de Desempenho.         |                                                                                                    |
| Avaliação                      | •                                        | 🕞 Como será realizada a avaliação de desempenho. |                                                                                                    |
| Avaliar Metas<br>Realizar      | lique para iniciar<br>Ivaliação de Metas | (͡ᢖ Dúvidas                                      |                                                                                                    |
| Notas Gerais                   | •                                        |                                                  |                                                                                                    |
| Relatórios                     | •                                        |                                                  |                                                                                                    |
| Etapa da Avalia                | ção 🕨 🕨                                  |                                                  |                                                                                                    |
| Participante                   | •                                        |                                                  |                                                                                                    |
| Informações                    | •                                        |                                                  |                                                                                                    |
|                                |                                          |                                                  |                                                                                                    |

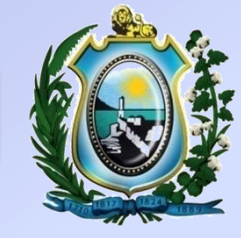

#### MENU AVALIAR METAS - REALIZAR

| Autoavaliação       | • |                                                 |
|---------------------|---|-------------------------------------------------|
| Avaliação da Equipe | • | Avaliação de Metas                              |
| Avaliação           | • | Avaliação* Instituição de Exercício do Servidor |
| Avaliar Metas       | • | AGENCIA DE DESENVOLVIMENTO ECO V                |
| Realizar            |   | Grupo Ocupacional                               |
| Notas Gerais        | • | Nome do Servidor                                |
| Relatórios          | Þ | Passo 2                                         |
| Etapa da Avaliação  | Þ | clique em CONSULTAR para realizar a             |
| Participante        | • | avaliação de metas.                             |
| Informações         | • |                                                 |

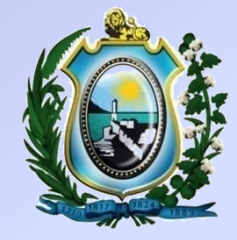

#### **MENU AVALIAR METAS - REALIZAR**

|                    |     |                                         | Long             |                       |                            |
|--------------------|-----|-----------------------------------------|------------------|-----------------------|----------------------------|
| ivaliaçao          |     | Grupo Ocupacional                       | Carg             | 10                    |                            |
| ção da Equipe      | •   |                                         |                  |                       | •                          |
| io                 | •   | Nome do Servidor                        | 10               |                       |                            |
| Metas              | •   |                                         |                  |                       |                            |
| r                  |     |                                         |                  |                       |                            |
| anaic              |     | Lista de Servidores                     |                  |                       |                            |
| Gerais             |     |                                         | 1 2 3 4 5 6      | 7 8 9 10 🕨 🖬          |                            |
| rios               | •   | Nome do Servidor                        | Sigla            | Matrícula do Avaliado | Nota da Avaliação de Metas |
| a Avaliação        | •   | JOSE KLEBER CABRAL                      | EMPETUR          | 0000848832            | Pendente                   |
| ante               |     | MAURICIO ROBERTO DE SOUZA BENEDITO      | FUNAPE           | 0000100048            | Pendente                   |
| Ante               |     | ELSON LEAO BEZERRA                      | FUNASE           | 0000026115            | Pendente                   |
| ições              | •   | MANOEL CAETANO QUEIROZ DE ANDRADE FILHO | FUNASE           | 0000027340            | 9.0                        |
| . N                |     | MARIA DE FATIMA LUCENA                  | FUNASE           | 0000025356            | Pendente                   |
| asso 1             |     | MARIA DO ROSARIO DE BRITTO LEITE        | FUNASE           | 0000025283            | Pendente                   |
| cione os servido   | res | MARISA GONCALVES RODRIGUES              | FUNASE           | 0000025925            | Pendente                   |
| derá ser seleciona |     | MARUZA COIMBRA M DE ANDRADE             | FUNASE           | 0000025917            | Pendente                   |
| is de um servidor  | 1   | RICARDO FONSECA FALCAO                  | FUNASE           | 0000025186            | Pendente                   |
|                    |     | RICARDO MORAES SILVA                    | FUNASE           | 0000025020            | Pendente                   |
|                    | 2   |                                         |                  |                       |                            |
| $\neg$             |     |                                         | 4 <4 1 2 3 4 5 6 | 7 8 9 10 De De        |                            |

Essa nota será repetida para 09,00 todos os selecionados.

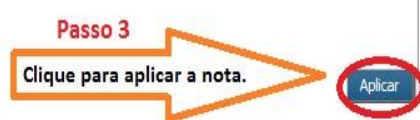

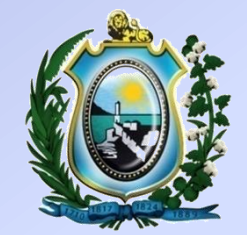

# **NOTAS GERAIS**

#### MENU NOTAS GERAIS

| Autoavaliação               | •                     |
|-----------------------------|-----------------------|
| Avaliação de Chefia Imediat | a 🕨                   |
| Avaliação da Equipe         | •                     |
| Avaliar Metas               | •                     |
| Notas Gerais                | 1                     |
| Visualizar Cliqu<br>e stai  | ie para v<br>tus da a |
| Recurso                     |                       |
| Informações                 | •                     |
|                             |                       |
|                             |                       |
|                             |                       |

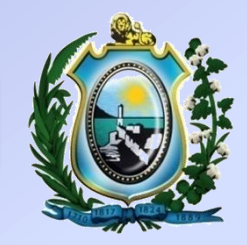

#### **MENU NOTAS GERAIS**

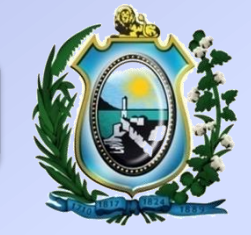

Autoavaliação Lista de Notas Gerais Avaliação de Chefia Imediata 🕨 - Avaliação Passo 1 Avaliação da Equipe Avaliação\* Selecione a avaliação que Oficina - AD SINDSERPE ¥ deseja para visualizar as notas. Avaliar Metas ) Passo 2 Notas Gerais ¥ Clique no botão Consultar Limpar "Consultar". Visualizar - Lista de Notas Gerais Recurso ▶ b> Informações Avaliação É Avaliado Como Líder? Nome do Avaliador Média Autoavaliação e Avaliação da Chefia Nota da Autoavaliação Nota da Avaliação Chefia Imediata Situação Nenhum registro encontrado III <II I>> I-I

Sua sessão expira em: 29:25

#### MENU NOTAS GERAIS

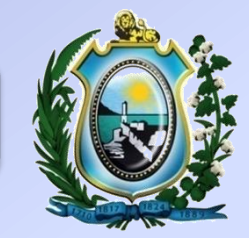

|                              |     |                                      |                           |                           |                          |                                      |                                              | Sua sessão expira em: 29:55           |
|------------------------------|-----|--------------------------------------|---------------------------|---------------------------|--------------------------|--------------------------------------|----------------------------------------------|---------------------------------------|
| Autoavaliação                |     |                                      |                           |                           |                          |                                      |                                              |                                       |
| Avaliação de Chefia Imediata | a 🕨 | Lista de Notas Gerais<br>— Avaliação |                           |                           |                          |                                      |                                              |                                       |
| Avaliação da Equipe          |     | Avaliação*                           |                           | 1                         |                          | A                                    | situação "pen<br>presenta que a              | dente"<br>alguma                      |
| Avaliar Metas                |     | Oficina - AD SINDSEF                 | RPE -                     |                           |                          | da                                   | as etapas não                                | o foi                                 |
| Notas Gerais                 | •   |                                      |                           |                           |                          | Co                                   | oncluída, como po<br>oservado na no          | ode ser<br>ota de Consultar Limoar    |
| Visualizar                   |     |                                      |                           |                           |                          | av                                   | valiação de meta.                            |                                       |
| Recurso                      | •   | — Lista de Notas Gerais              |                           |                           |                          |                                      |                                              |                                       |
| Informações                  | •   | Avaliação                            | É Avaliado Como<br>Líder? | Nome do Avaliador         | Nota da<br>Autoavaliação | Nota da Avaliação Chefia<br>Imediata | Média Autoavaliação e Avaliação<br>da Chefia | Nota da Avaliação de Situação<br>Meta |
|                              |     | Oficina - AD<br>SINDSERPE            | ×                         | JUNIA CIRO DE<br>OLIVEIRA | 10.0                     | 7.08                                 | 8.2                                          | Pendente                              |
|                              |     |                                      |                           |                           | н                        | < >> >                               |                                              |                                       |

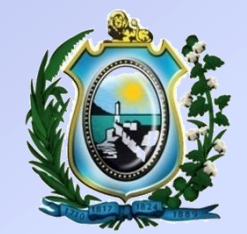

# PARTICIPANTES

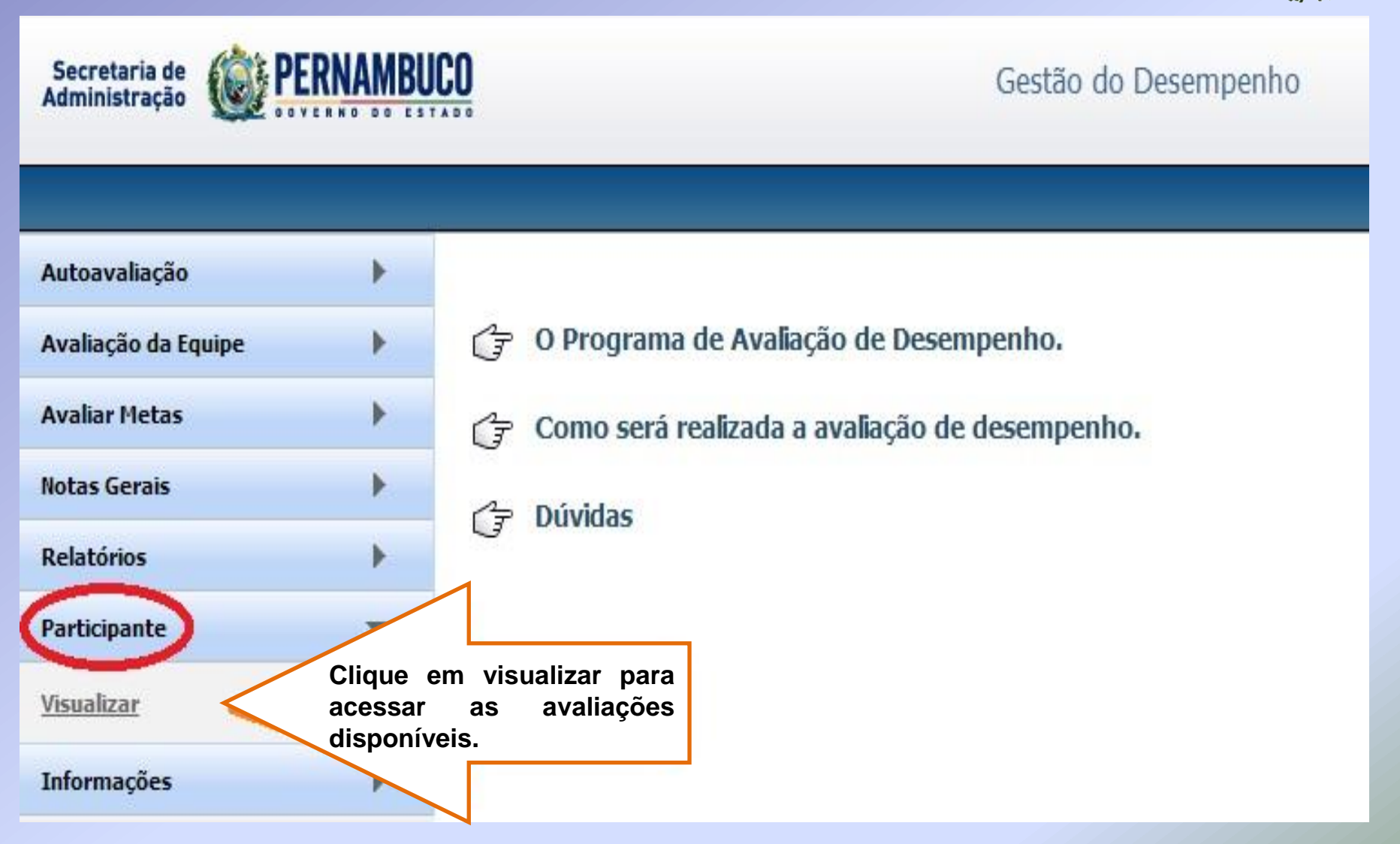

#### **MENU PARTICIPANTES - VISUALIZAR**

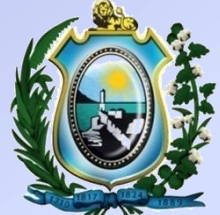

| MENU PARTICIPANTES – EDITAR AVALIAÇÃO |  |
|---------------------------------------|--|
|                                       |  |

| a de Participantes |                                                       |                  |
|--------------------|-------------------------------------------------------|------------------|
| Nome da Avaliação  | Período de Vigência<br>Data Inicial Data Final<br>até |                  |
|                    |                                                       | Consultar Limpar |

|                      | ia or <mark>1</mark> is si |                                          |                   |   |
|----------------------|----------------------------|------------------------------------------|-------------------|---|
| Avaliação            | Data Inicial               | Data Final                               |                   |   |
| AD FUNAPE 2012       | 24/10/2012                 | 23/11/2012                               |                   | 1 |
| AD GOGP/GOAF 2012    | 17/10/2012                 | 19/11/2012                               |                   | 1 |
| AD GOMS 2012         | 17/10/2012                 | 19/11/2012                               |                   | 1 |
| AD Médicos 2012.1    | 13/08/2012                 | 28/09/2012 1º Passo: clica n             | no lápis          | 1 |
| AD SAD GESTORES 2012 | 17/10/2012                 | 19/11/2012                               |                   | ļ |
| AD SERES 2012        | 17/10/2012                 | 19/11/2012                               | 5                 | 1 |
|                      | 14 ×4 <b>1</b> (b) (b)     | di di di di di di di di di di di di di d | the second second |   |

#### MENU PARTICIPANTES – MUDAR LIDERANÇA E EXCLUIR PARTICIPANTE

| iados  | Avaliadores                                                                                                    |                                                                                               |                                                                                                    |                                                                                    |                                                                 |
|--------|----------------------------------------------------------------------------------------------------|-----------------------------------------------------------------------------------------------|----------------------------------------------------------------------------------------------------|------------------------------------------------------------------------------------|-----------------------------------------------------------------|
| nsult  | ar Avaliados                                                                                                    |                                                                                               |                                                                                                    |                                                                                    |                                                                 |
| Avalia | ção                                                                                                    |                                                                                               | Matrícula do Avaliado                                                                                                    |                                                                                    |                                                                 |
| AD GO  | DGP/GOAF 2012                                                                                                    |                                                                                               |                                                                                                    |                                                                                    |                                                                 |
| Instit | uição de Exercício                                                                                                 |                                                                                               |                                                                                                    |                                                                                    | F                                                               |
| Sele   | cione                                                                                                    | •                                                                                             |                                                                                                    | Consultar                                                                          | Limpar Ex                                                       |
|        |                                                                                                    |                                                                                               |                                                                                                    |                                                                                    | se                                                              |
|        |                                                                                                    |                                                                                               |                                                                                                    |                                                                                    | ao                                                              |
|        |                                                                                                    |                                                                                               |                                                                                                    |                                                                                    | Tav                                                             |
| sta de | Avaliados                                                                                                    |                                                                                               |                                                                                                    |                                                                                    | av.                                                             |
| sta de | e Avaliados                                                                                                    | 14 - 44                                                                                       | 1 2 3 4 5 6 7 8 9 10 <b>&gt;&gt;</b> >=                                                                                                    |                                                                                    | av.<br>ção                                                      |
| sta de | Avaliados                                                                                                    | Matrícula                                                                                     | 1 2 3 4 5 6 7 8 9 10 → ►<br>Instituição de Exercício                                                                                                    | Exerce Cargo de Liderança?                                                         | av.<br>ção<br>Mudar Liderança?                                  |
| sta de | Avaliados Nome GENIVALDO BENEDITO DA SILVA                                                                         | Matrícula<br>0000070947                                                                       | 1 2 3 4 5 6 7 8 9 10<br>Instituição de Exercício<br>AGENCIA DE DESENVOLVIMENTO ECONOMICO DE<br>PE S/A                                                                                                    | Exerce Cargo de Liderança?                                                         | Av,<br>Çãi<br>Mudar Liderança?                                  |
| sta de | Avaliados Nome GENIVALDO BENEDITO DA SILVA JOSE ANTONIO DA SILVA                                                   | Matrícula           0000070947           0000070475                                           | 1       2       3       4       5       6       7       8       9       10       >>       >>       >>       >>       >>       >>       >>       >>       >>       >>       >>       >>       >>       >>       >>       >>       >>       >>       >>       >>       >>       >>       >>       >>       >>       >>       >>       >>       >>       >>       >>       >>       >>       >>       >>       >>       >>       >>       >>       >>       >>       >>       >>       >>       >>       >>       >>       >>       >>       >>       >>       >>       >>       >>       >>       >>       >>       >>       >>       >>       >>       >>       >>       >>       >>       >>       >>       >>       >>       >>       >>       >>       >>       >>       >>       >>       >>       >>       >>       >>       >>       >>       >>       >>       >>       >>       >>       >>       >>       >>       >>       >>       >>       >>       >>       >>       >>       >>       >>       >>       >>       >>       >  | Exerce Cargo de Liderança?<br>Não<br>Não Altera condição<br>de lideranca           | av.<br>çãi<br>Mudar Liderança?<br>Mudar E<br>Mudar E            |
| sta de | Avaliados Nome GENIVALDO BENEDITO DA SILVA JOSE ANTONIO DA SILVA LUIZ BEZERRA DE SOUZA FILHO                       | Matrícula           0000070947           0000070475           0000007085                      | 1       2       3       4       5       6       7       8       9       10       >>       >>       >>       >>       >>       >>       >>       >>       >>       >>       >>       >>       >>       >>       >>       >>       >>       >>       >>       >>       >>       >>       >>       >>       >>       >>       >>       >>       >>       >>       >>       >>       >>       >>       >>       >>       >>       >>       >>       >>       >>       >>       >>       >>       >>       >>       >>       >>       >>       >>       >>       >>       >>       >>       >>       >>       >>       >>       >>       >>       >>       >>       >>       >>       >>       >>       >>       >>       >>       >>       >>       >>       >>       >>       >>       >>       >>       >>       >>       >>       >>       >>       >>       >>       >>       >>       >>       >>       >>       >>       >>       >>       >>       >>       >>       >>       >>       >>       >>       >>       >>       >>       >  | Exerce Cargo de Liderança?<br>Não<br>Não Altera condição<br>de liderança           | Av.<br>Çã<br>Mudar Liderança?<br>Mudar E<br>Mudar E             |
| sta de | Avaliados Nome GENIVALDO BENEDITO DA SILVA JOSE ANTONIO DA SILVA LUIZ BEZERRA DE SOUZA FILHO LUIZ QUENTAL COUTINHO | Matrícula           0000070947           0000070475           0000006785           0000070254 | 1       2       3       4       5       6       7       8       9       10       >>       >>       >>       >>       >>       >>       >>       >>       >>       >>       >>       >>       >>       >>       >>       >>       >>       >>       >>       >>       >>       >>       >>       >>       >>       >>       >>       >>       >>       >>       >>       >>       >>       >>       >>       >>       >>       >>       >>       >>       >>       >>       >>       >>       >>       >>       >>       >>       >>       >>       >>       >>       >>       >>       >>       >>       >>       >>       >>       >>       >>       >>       >>       >>       >>       >>       >>       >>       >>       >>       >>       >>       >>       >>       >>       >>       >>       >>       >>       >>       >>       >>       >>       >>       >>       >>       >>       >>       >>       >>       >>       >>       >>       >>       >>       >>       >>       >>       >>       >>       >>       >>       >> | Exerce Cargo de Liderança?<br>Não<br>Não<br>Altera condição<br>de liderança<br>Não | Avv<br>ção<br>Mudar Liderança?<br>Mudar E<br>Mudar E<br>Mudar E |

| Avalia  | ção                                       |                         | Matrícu                                         | a do Avaliado                          |                  |
|---------|-------------------------------------------|-------------------------|-------------------------------------------------|----------------------------------------|------------------|
| Oficina | - MÉDICOS                                 |                         | 230215                                          |                                        |                  |
| Institu | iição de Exercício                        |                         |                                                 | _                                      |                  |
| Selec   | ione                                      |                         | •                                               | Con                                    | nsultar Limpar   |
|         |                                           |                         |                                                 |                                        |                  |
|         |                                           |                         |                                                 |                                        |                  |
|         |                                           |                         |                                                 |                                        |                  |
|         |                                           |                         |                                                 |                                        |                  |
| ta de   | Avaliados                                 |                         |                                                 |                                        |                  |
| ta de   | Avaliados                                 |                         |                                                 |                                        |                  |
| ta de   | Avaliados                                 |                         | н « 1 ю                                         | Þ1                                     |                  |
| ta de   | Avaliados<br>Nome                         | Matrícula               | Instituição de Exercício                        | Exerce Cargo de Liderança?             | Mudar Liderança? |
| ta de   | Avaliados<br>Nome<br>ADA OLIVEIRA ALMEIDA | Matrícula<br>0002302152 | Instituição de Exercício<br>SECRETARIA DE SAUDE | ▶<br>Exerce Cargo de Liderança?<br>Sim | Mudar Liderança? |

#### MENU PARTICIPANTES – ADICIONAR PARTICIPANTE

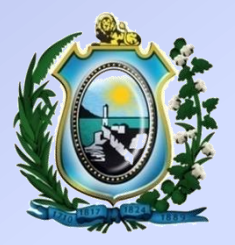

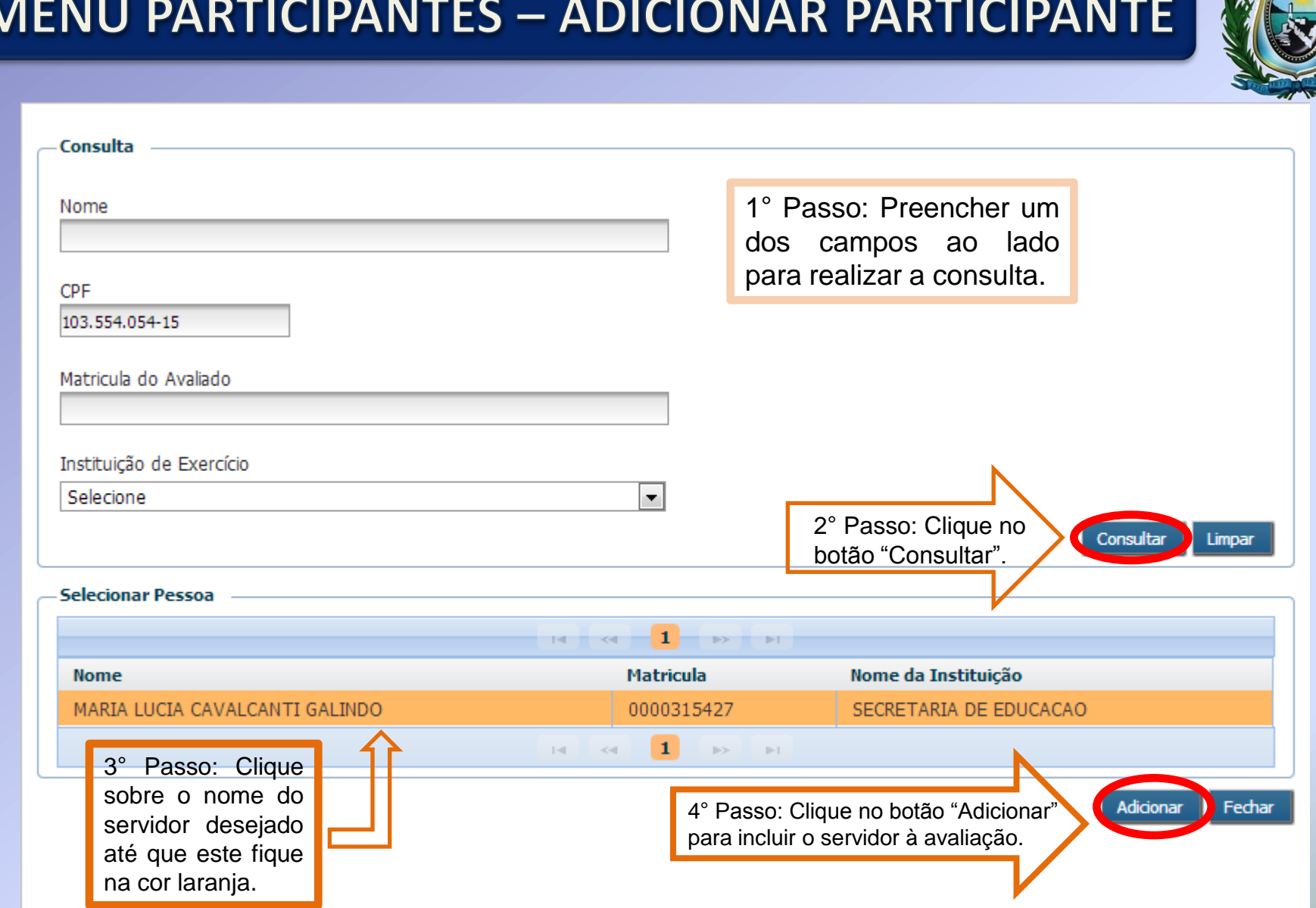

#### MENU PARTICIPANTES – ADICIONAR PARTICIPANTE

| N                | 1ENU PA                    | RTICI                     | PANTES –                                                                                                    | ALTERAR A                          | /ALIA                    | DOR                                 |              |
|------------------|----------------------------|---------------------------|----------------------------------------------------------------------------------------------------|------------------------------------|--------------------------|-------------------------------------|--------------|
|                  |                            |                           |                                                                                                    |                                    |                          |                                     |              |
| Partic           | cipante                    |                           |                                                                                                    |                                    |                          |                                     |              |
| liados           | Avaliadores                |                           |                                                                                                    |                                    |                          |                                     |              |
| onsult           | ar Avaliadores             |                           |                                                                                                    |                                    |                          |                                     |              |
| 1000 AV          |                            |                           |                                                                                                    |                                    |                          |                                     |              |
| Avalla<br>Oficin | içao<br>a - MÉDICOS        |                           |                                                                                                    | Matrícula do Avaliado              |                          |                                     |              |
| Concerne         |                            |                           |                                                                                                    | 2464691                            |                          |                                     |              |
| Instit           | uição de Exercício         |                           |                                                                                                    | Matrícula do Avaliador             |                          |                                     | Dava         |
| Sele             | cione                      |                           |                                                                                                    |                                    |                          |                                     | Para<br>alto |
|                  |                            |                           |                                                                                                    |                                    |                          |                                     | rar a        |
|                  |                            |                           |                                                                                                    |                                    |                          | Consultar Limpar                    | chefia       |
|                  |                            |                           |                                                                                                    |                                    |                          |                                     | do           |
|                  |                            |                           |                                                                                                    |                                    |                          |                                     | avaliado     |
| sta de           | Avaliadores                |                           |                                                                                                    |                                    |                          |                                     |              |
|                  |                            |                           | 14                                                                                                    |                                    |                          |                                     |              |
|                  | Nome do Avaliador          | Matrícula do<br>Avaliador | Sigla da Instituição do<br>Avaliador                                                                                                    | Nome do Avalidado                  | Matrícula do<br>Avaliado | Sigla da Instituição do<br>Avaliado | V            |
|                  | ANA MARIA LOYO<br>BRENNAND | 0000003476                | EMPETUR                                                                                                    | CAROLINA CHACON VALENCA<br>TAVARES | 0002464691               | SES                                 | Mover        |
|                  | 1                          | 1                         | A second second s |                                    | ,                        |                                     |              |

| ualizar Avaliador             |  |
|-------------------------------|--|
| valiado                       |  |
| ROLINA CHACON VALENCA TAVARES |  |
|                               |  |
| aliador                       |  |
|                               |  |
| Para selecionar um novo       |  |
| Consultar                     |  |
| availaudi.                    |  |
|                               |  |

#### MENU PARTICIPANTES – CONSULTAR AVALIADOR

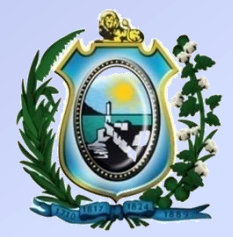

#### MENU PARTICIPANTES – CONSULTAR AVALIADOR

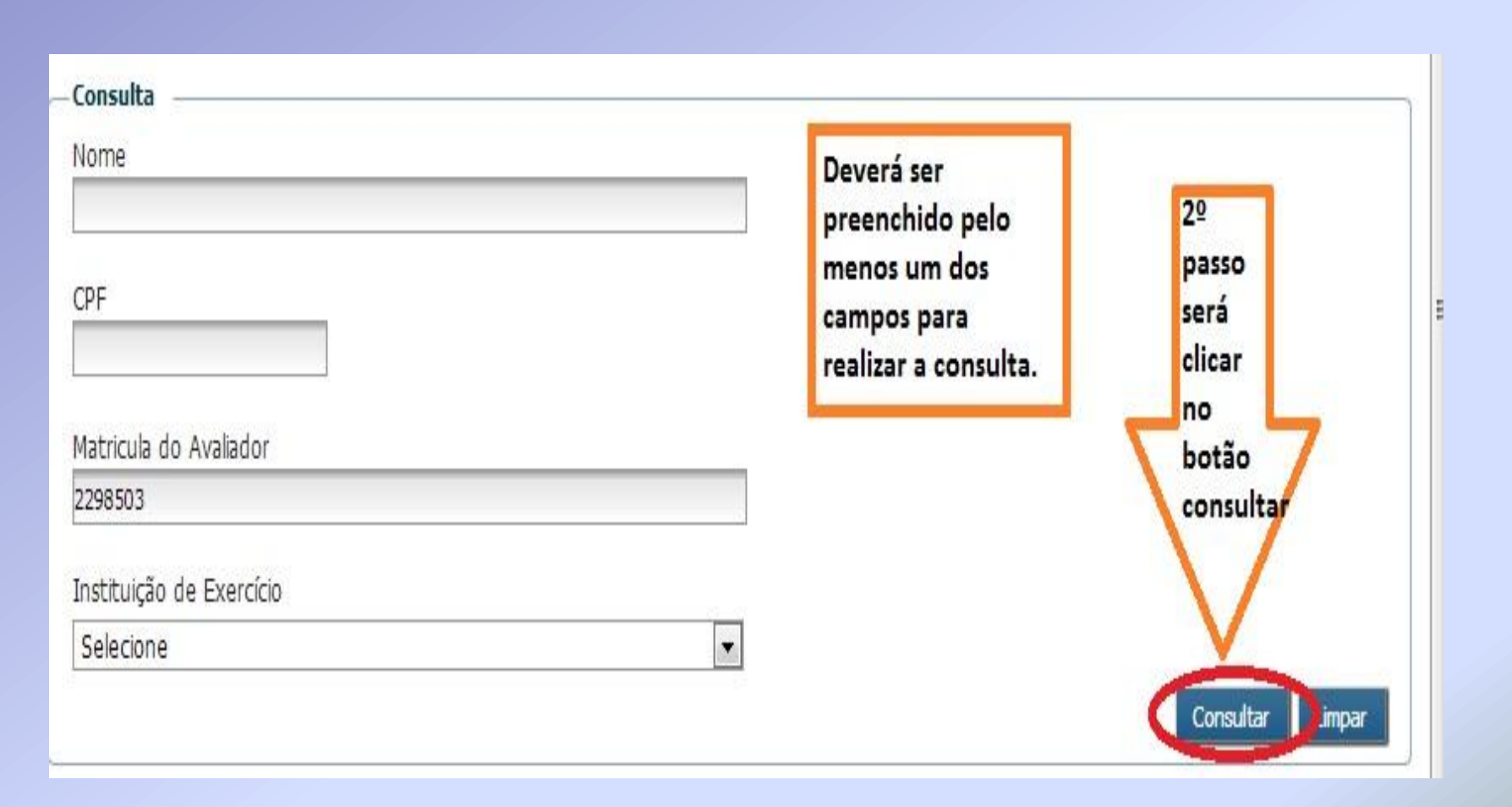

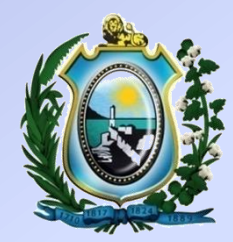

#### Selecionar Pessoa Matricula do Avaliador Nome da Instituição Liderança? CPF Nome ANA PAULA PINHO GONCALVES 432.068.754-04 0002298503 SECRETARIA DE SAUDE Sim AIRES 1 14 10 11 -64 1º Deverá clicar em cima do nome do avaliador até deixá-lo amarelo, para depois adicionar. Adiciona

#### MENU PARTICIPANTES – SELECIONAR AVALIADOR

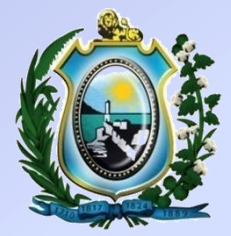

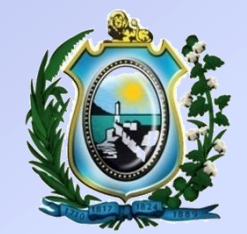

# RELATÓRIOS

| Autoavaliação                                             |                                                  |                            |
|-----------------------------------------------------------|--------------------------------------------------|----------------------------|
| Avaliação da Equipe                                       | Relatorio do Percentual de Avaliações Realizadas |                            |
| Avaliação                                                 | - Consulta                                       |                            |
| Avaliar Metas                                             | Avaliação*<br>▼                                  |                            |
| Relatórios                                                | Instituição*                                     |                            |
| Resultado Final<br>Percentual de<br>Avaliações Realizadas | Selecione  Seleção de Grupos Ocupacionais        | - Seleção de Cargos        |
| Etapa da Avaliação                                        | Grupo Ocupacional  Adicionar                     | Cargo                      |
| Participante                                              |                                                  |                            |
| Informações                                               | Nome Sigla                                       | Nome do Cargo              |
|                                                           | Nenhum registro encontrado                       | Nenhum registro encontrado |

| Autoavaliação                                             |                                                  |                            |
|-----------------------------------------------------------|--------------------------------------------------|----------------------------|
| Avaliação da Equipe                                       | Relatório do Percentual de Avaliações Realizadas |                            |
| Avaliação                                                 | - Consulta                                       |                            |
| Avaliar Metas                                             | Avaliação*                                       |                            |
| Relatórios                                                | Instituição*                                     |                            |
| Resultado Final<br>Percentual de<br>Avaliações Realizadas | Percentual de<br>Avaliações<br>Boalizadas        | Seleção de Cargos          |
| Etapa da Avaliação                                        | Adicionar                                        | Cargo Adicionar            |
| Participante                                              |                                                  |                            |
| Informações                                               | Nome Sigla                                       | Nome do Cargo              |
|                                                           | Nenhum registro encontrado                       | Nenhum registro encontrado |

| Autoavaliação                                             |                                                                                                    |
|-----------------------------------------------------------|----------------------------------------------------------------------------------------------------|
| Avaliação da Equipe                                       | Relatório do Percentual de Avaliações Realizadas                                                                                                    |
| Avaliação                                                 | Consulta Passo 1                                                                                                    |
| Avaliar Metas                                             | Avaliação*<br>Escolher o tipo                                                                                                    |
| Relatórios                                                | de avaliação                                                                                                    |
| Resultado Final<br>Percentual de<br>Avaliações Realizadas | AD Treinamento DER<br>Oficina - AD SINDSERPE<br>Seleção de Grupos Ocupacionais Seleção de Cargos                                                                                                    |
| Etapa da Avaliação                                        | Grupo Ocupacional Cargo                                                                                                    |
| Participante                                              |                                                                                                    |
| Informações                                               | Nome         Sigla         Nome do Cargo                                                                                                    |
|                                                           | Nenhum registro encontrado       Image: Stropping of the stropping of the stropping of |

#### Autoavaliação

| Avalia | ção | da Eg | uipe |
|--------|-----|-------|------|

Avaliação Avaliar Meta

Relatórios

Resultado Final Percentual de Avaliações Realizada:

Etapa da Avaliação

Participante

Informações

| 40               |                                                                                                    |
|------------------|----------------------------------------------------------------------------------------------------|
| Equipe           | Relatorio do Percentual de Avaliações Realizadas                                                         |
|                  | - Consulta                                                                                               |
| 15               | Avaliação* AD Treinamento DER   Passo 2                                                                  |
|                  | Instituição* Escolher a                                                                                  |
| nal              | Selecione instituição                                                                                    |
| le<br>Realizadas | AGENCIA DE DESENVOLVIMENTO ECONOMICO DE PE                                                               |
| aliação          | AGENCIA ESTADUAL DE PLANEJAMENTO E PESQUISA DE PE CONDEPE/FIDEM                                          |
|                  | AGENCIA PERNAMBUCANA DE AGUAS E CLIMA<br>AGENCIA REGULACAO SERVICOS PUBLICOS DELEGADOS ESTADO PERNAMBUCO |
| 5                | COMPANHIA EDITORA DE PERNAMBUCO<br>COMPANHIA ESTADUAL DE HABITACAO E OBRAS                               |
|                  | COMPANHIA PERNAMBUCANA DE SANEAMENTO                                                                     |
|                  | CONSORCIO DE TRANSPORTE REGIAO METROPOLITANA DO RECIFE LTDA                                              |
|                  | DEFENSORIA PUBLICA<br>DER-PE                                                                             |
|                  | DETRAN                                                                                                   |
|                  | DIST EST DE FERNANDO DE NORONHA<br>EMPRESA DE TURISMO DE PE S/A                                          |

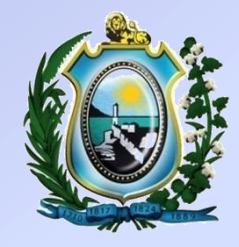

| Autoavaliação                                             |                                                          |
|-----------------------------------------------------------|----------------------------------------------------------|
| Avaliação da Equipe                                       | Relatório do Percentual de Avaliações Realizadas         |
| Avaliação                                                 | Consulta                                                 |
| Avaliar Metas                                             | Avaliação* AD Treinamento DER                            |
| Relatórios '                                              | Instituição*                                             |
| Resultado Final<br>Percentual de Avaliações<br>Realizadas | DER-PE  Seleção de Grupos Ocupacionais Seleção de Cargos |
| Etapa da Avaliação                                        | Grupo Ocupacional Cargo                                  |
| Participante                                              |                                                          |
| Informações                                               | Nome Sigla Nome do Cargo                                 |
|                                                           | Nenhum registro encontrado                               |

|      |                                                           |   |                           |                                    |                                          |                                         |                             |                                           |                                  | Sua sessão expira em              | n: 25:19 |
|------|-----------------------------------------------------------|---|---------------------------|------------------------------------|------------------------------------------|-----------------------------------------|-----------------------------|-------------------------------------------|----------------------------------|-----------------------------------|----------|
|      | Autoavaliação                                             | • | — Seleção de Grupos       | ocupacionais                       |                                          |                                         | -Seleção de Cargos          |                                           |                                  |                                   |          |
|      | Avaliação da Equipe                                       | • | Grupo Ocupaciona          | II<br>T                            | Adicionar                                |                                         | Cargo                       |                                           | Adicionar                        |                                   |          |
|      | Avaliar Metas                                             | • |                           | 14 <4                              |                                          |                                         |                             | 14 44                                     |                                  |                                   |          |
|      | Notas Gerais                                              | • | Nome                      |                                    | Sigla                                    |                                         | Nome do Cargo               |                                           |                                  |                                   |          |
|      | Relatórios                                                | • | Nenhum registro           | encontrado                         | b> b1                                    |                                         | Nenhum registro             | encontrado                                | by bi                            |                                   |          |
|      | Resultado Final<br>Percentual de Avaliações<br>Realizadas |   |                           |                                    |                                          |                                         |                             |                                           |                                  | Consultar Limpar                  |          |
|      | Participante                                              | • |                           |                                    |                                          |                                         |                             |                                           |                                  |                                   |          |
|      | Comissão                                                  |   | Lista dos Percentuais     | ;                                  |                                          |                                         |                             |                                           |                                  |                                   | ור       |
|      | Recurso                                                   | • |                           |                                    |                                          | ia (a <mark>1</mark>                    | ► FI                        |                                           |                                  |                                   |          |
|      | Informações                                               | • | Instituição               | Grupo Ocupacional                  | Total de Servidores a<br>Serem Avaliados | Total de<br>Autoavalições<br>Realizadas | Autoavalições<br>Realizadas | Total de Avalições da<br>Chefia Realizada | Avalições da<br>Chefia Realizada | Total de Recursos<br>Interpostos. | E        |
| RH   | conseguirá                                                |   | SECRETARIA DE<br>EDUCACAO | Vinculos sem grupo<br>ocupacional. | 147                                      | 3                                       | 2.0%                        | 2                                         | 1.0%                             | 0                                 |          |
| uali | izar as                                                   |   | SECRETARIA DE<br>EDUCACAO | GRO GESTAO<br>PUBLICA              | 3                                        | 0                                       | 0%                          | 0                                         | 0%                               | 0                                 |          |
| orm  | nes<br>nações.                                            |   |                           |                                    |                                          | ia (a <mark>1</mark>                    |                             |                                           |                                  |                                   |          |
|      |                                                           |   |                           |                                    |                                          |                                         |                             |                                           | Exportar para Ex                 | cel Exportar para PDF             |          |

| Autoavaliação 🕨 🕨                                      |                                                 |                            |
|--------------------------------------------------------|-------------------------------------------------|----------------------------|
| Avaliação da Equipe                                    | Relatono do Percentual de Avaliações Realizadas |                            |
| Avaliação 🕨                                            | - Consulta                                      |                            |
| Avaliar Metas 🕨 🕨                                      | Avaliação* AD Treinamento DER                   |                            |
| Relatórios 🔻                                           | Instituição*                                    |                            |
| Resultado Final<br>Percentual de Avaliações Realizadas | DER-PE                                          | Seleção de Cargos          |
| Etapa da Avaliação 🕨 🕨                                 | Grupo Ocupacional                               | Cargo                      |
| Participante 🕨                                         | Adicionar                                       | Adicioner                  |
| Informações                                            | 14 4 19                                         | 14 (4 15 14                |
|                                                        | Nome Sigla                                      | Nome do Cargo              |
|                                                        | Nenhum registro encontrado                      | Nenhum registro encontrado |
|                                                        | 14 44 85 81                                     |                            |
|                                                        |                                                 | ^                          |

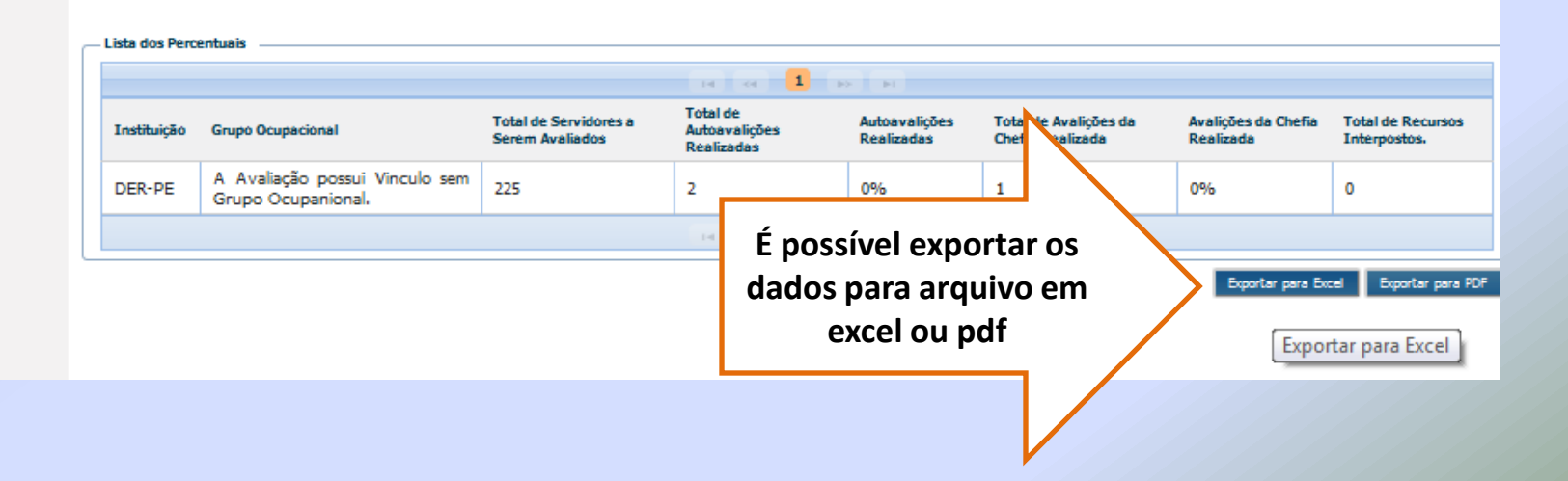

Consultar

Limpar

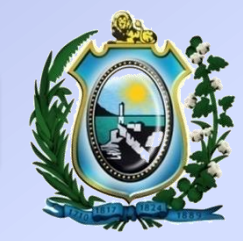

| Autoavaliação                                             |                                                  |                            |
|-----------------------------------------------------------|--------------------------------------------------|----------------------------|
| Avaliação da Equipe                                       | Relatório do Percentual de Avaliações Realizadas |                            |
| Avaliação                                                 | - Consulta                                       |                            |
| Avaliar Metas                                             | Avaliação*                                       |                            |
| Relatórios                                                | Instituição*                                     |                            |
| Resultado Final<br>Percentual de<br>Avaliações Realizadas | Resultado Final                                  | Seleção de Cargos          |
| Etapa da Avaliação                                        | Grupo Ocupacional  Adicionar                     | Cargo                      |
| Participante                                              |                                                  |                            |
| Informações                                               | Nome Sigla                                       | Nome do Cargo              |
|                                                           | Nenhum registro encontrado                       | Nenhum registro encontrado |

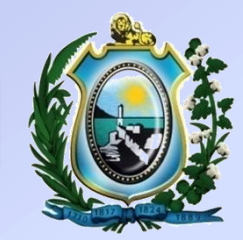

| Autoavaliação 🕨 🕨                                      |                                  |                             |
|--------------------------------------------------------|----------------------------------|-----------------------------|
| Avaliação da Equipe 🕨 🕨                                | Relatono de Resultado Final Pass | 0.1                         |
| Avaliação 🕨 🕨                                          | Consulta 1 d33                   |                             |
| Avaliar Metas 🕨                                        | Avaliação* Escolher o tipo       | de                          |
| Relatórios 🔻                                           | Instituição* avaliação           |                             |
| Resultado Final<br>Percentual de Avaliações Realizadas | Selecione                        |                             |
| Etapa da Avaliação 🛛 🕨                                 | Selecte de Gruppe Dourserionaie  | Salarão da Camora           |
| Participante                                           | Grupo Ocupacional                | Cargo                       |
| Informações 🕨                                          | Adicionar                        | Adicionar                   |
|                                                        | 14 64 55 11                      |                             |
|                                                        | Nome Sigla                       | Nome do Cargo               |
|                                                        | Nenhum registro selecionado      | Nenhum registro selecionado |
|                                                        | H OF H                           |                             |

| Autoavaliação 🕨 🕨                                      |                                                         |
|--------------------------------------------------------|---------------------------------------------------------|
| Avaliação da Equipe 🛛 🕨                                | Relatório de Resultado Final                            |
| Avaliação 🕨 🕨                                          | Consulta                                                |
| Avaliar Metas 🕨 🕨                                      | Avaliação* Matrí do Avaliado Passo 2                    |
| Relatórios 👻                                           | Instituição* Escolher a                                 |
| Resultado Final<br>Percentual de Avaliações Realizadas | SECRETARIA DE EDUCACAO V instituição                    |
| Etapa da Avaliação 🛛 🕨 🕨                               |                                                         |
| Participante 🕨                                         | Grupo Ocupacional Cargo                                 |
| Informações 🕨 🕨                                        | Adicionar Adicionar                                     |
|                                                        |                                                         |
|                                                        | Nome Sigla Nome do Cargo                                |
|                                                        | Nenhum registro selecionado Nenhum registro selecionado |
|                                                        |                                                         |
|                                                        |                                                         |
|                                                        | Corr. Bru                                               |

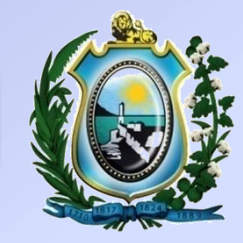

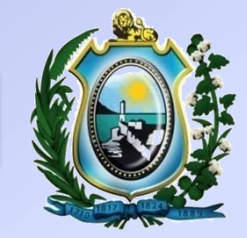

|                 | Autoavallação                                            | •    | SECRETARIA D                                                                           |                                                      | ) 🖕                                                                                                    |                                                                                 |                                 |                                                                                                    |                                         |                                                            |                                       |                                                   |                                                            |                                                 |                               |
|-----------------|----------------------------------------------------------|------|----------------------------------------------------------------------------------------|------------------------------------------------------|----------------------------------------------------------------------------------------------------|---------------------------------------------------------------------------------|---------------------------------|----------------------------------------------------------------------------------------------------|-----------------------------------------|------------------------------------------------------------|---------------------------------------|---------------------------------------------------|------------------------------------------------------------|-------------------------------------------------|-------------------------------|
|                 | Availação da Equipe                                      | Þ    | Liderança?                                                                             | Situação                                             |                                                                                                    |                                                                                 |                                 |                                                                                                    |                                         |                                                            |                                       |                                                   |                                                            |                                                 |                               |
|                 | Avallação                                                |      |                                                                                        |                                                      |                                                                                                    |                                                                                 |                                 |                                                                                                    | _                                       |                                                            |                                       |                                                   |                                                            |                                                 |                               |
|                 | Availar Metas                                            | - F  | - Seleção de Grupos                                                                    | Ocupacionais —                                       |                                                                                                    |                                                                                 |                                 |                                                                                                    | Seleção de Cargos                       |                                                            |                                       |                                                   |                                                            |                                                 |                               |
|                 | Relatórios                                               | -    | Grupo Ocupacio                                                                         | onal                                                 | -                                                                                                    | Adidonar                                                                        |                                 |                                                                                                    | Cargo                                   |                                                            | -                                     | Adidonar                                          |                                                            |                                                 |                               |
|                 | Resultado Final<br>Percentual de Availações Realiza      | adas | Nome                                                                                   |                                                      | 141 (241)                                                                                                    | Siala                                                                           |                                 |                                                                                                    | Nome do Cargo                           |                                                            | 14 - 44                               | 85 F1                                             |                                                            |                                                 |                               |
|                 |                                                          |      | Nenhum regist                                                                          | tro selecionado                                      |                                                                                                    |                                                                                 |                                 |                                                                                                    | Nenhum regis                            | tro selecionado                                            | 1                                     |                                                   |                                                            |                                                 |                               |
|                 | Etapa da Avallação                                       | P    |                                                                                        |                                                      | 141 - 24                                                                                                    | 100 PH                                                                          |                                 |                                                                                                    |                                         |                                                            | 14 - 44                               | PA PI                                             |                                                            |                                                 |                               |
|                 | Participante                                             | - F  |                                                                                        |                                                      |                                                                                                    |                                                                                 |                                 |                                                                                                    |                                         |                                                            |                                       |                                                   |                                                            |                                                 |                               |
|                 | Informações                                              | •    |                                                                                        |                                                      |                                                                                                    |                                                                                 |                                 |                                                                                                    |                                         |                                                            |                                       |                                                   |                                                            |                                                 |                               |
|                 | N                                                        |      |                                                                                        |                                                      |                                                                                                    |                                                                                 |                                 |                                                                                                    |                                         |                                                            |                                       |                                                   |                                                            | Consulta                                        | r Umpar                       |
|                 |                                                          | [    | Lista dos Resultados                                                                   |                                                      |                                                                                                    |                                                                                 |                                 | 14 44 1                                                                                                    | P3 P1                                   |                                                            |                                       |                                                   |                                                            | Consulta                                        | r Umpar                       |
|                 |                                                          |      | Lista dos Resultados<br>Nome da<br>Instituição                                         | Matrícula do<br>Availado                             | Nome do<br>Servidor<br>Avaliado                                                                                       | Cargo                                                                           | É<br>Availado<br>Como<br>Líder? | In or 1<br>Instituição do<br>Availador                                                                                                    | Natrícula do<br>Avaliador               | Nome do<br>Avallador                                       | Pontuação da<br>Autoavaliação         | Pontuação<br>da<br>Avaliação<br>da Chefia         | Média<br>Autoavailação<br>e Availação da<br>Chefia         | Consulta<br>Pontuação<br>da Meta                | r Umpar<br>Situação           |
| CC              | O RH<br>onseguirá                                        |      | Nome da<br>Instituição<br>SECRETARIA<br>DE<br>EDUCACAO                                 | Matrícula do<br>Availado<br>0000239364               | Nome do<br>Servidor<br>Availado<br>ALCY PAES<br>DE<br>ANDRADE<br>VIEIRA<br>COSTA                                      | Cargo<br>PROFESSOR<br>QUADRO<br>EXTINCAO I                                      | É<br>Avaliado<br>Como<br>Líder? | Instituição do<br>Availador<br>SECRETARIA<br>DE<br>EDUCACAO                                                                                                    | Matrícula do<br>Availador<br>0000462870 | Nome do<br>Availador<br>MARIA<br>JOSE<br>BORGES<br>MOREIRA | Pontuação da<br>Autoavallação<br>0.42 | Pontusção<br>da<br>Avalisção<br>da Chefia<br>3.96 | Média<br>Autoavallação<br>e Availação da<br>Chefia<br>2.54 | Consulta<br>Pontuação<br>da Meta<br>5.0         | r Umpar<br>Situação<br>Inapto |
| cc<br>vis       | O RH<br>onseguirá<br>sualizar as<br>eguintes             |      | Nome da<br>Instituição<br>SECRETARIA<br>DE<br>EDUCACAO<br>SECRETARIA<br>DE<br>EDUCACAO | Matrícula do<br>Availado<br>0000239364<br>0000252700 | Nome do<br>Servidor<br>Availado<br>ALCY PAES<br>DE<br>ANDRADE<br>VIEIRA<br>COSTA<br>ANTONIA<br>MARIA<br>DOS<br>SANTOS | Cargo<br>PROFESSOR<br>QUADRO<br>EXTINCAO I<br>ASSIST<br>ADMINIST<br>EDUCACIONAL | É<br>Availado<br>Como<br>Lider? | Instituição do<br>Availador<br>SECRETARIA<br>DE<br>EDUCACAO                                                                                                    | Matrícula do<br>Availador<br>0000462870 | Nome do<br>Availador<br>MARIA<br>JOSE<br>BORGES<br>MOREIRA | Pontuação da<br>Autoavallação<br>0.42 | Pontusção<br>da<br>Avaliação<br>da Chefia<br>3.96 | Média<br>Autoavallação<br>e Avallação da<br>Chefia<br>2.54 | Consulta<br>Pontuação<br>da Meta<br>5.0<br>4.59 | r Umpar<br>Situação<br>Inapto |
| cc<br>vis<br>si | O RH<br>onseguirá<br>sualizar as<br>eguintes<br>ormações |      | Nome da<br>Instituição<br>SECRETARIA<br>DE<br>EDUCACAO<br>SECRETARIA<br>DE<br>EDUCACAO | Matricula do<br>Availado<br>0000239364<br>0000252700 | Nome do<br>Servidor<br>Availado<br>ALCY PAES<br>DE<br>ANDRADE<br>VIEIRA<br>COSTA<br>ANTONIA<br>MARIA<br>DOS<br>SANTOS | Cargo<br>PROFESSOR<br>QUADRO<br>EXTINCAO I<br>ASSIST<br>ADMINIST<br>EDUCACIONAL | É<br>Avaliado<br>Como<br>Lider? | IN CALLER IN CALLER IN CAL | Matrícula do<br>Availador<br>0000462870 | Nome do<br>Availador<br>MARIA<br>JOSE<br>BORGES<br>MOREIRA | Pontuação da<br>Autoavallação<br>0.42 | Pontusção<br>da<br>Avalisção<br>da Chefia<br>3.96 | Média<br>Autoavallação<br>e Availação da<br>Chefia<br>2.54 | Pontuação<br>da Meta<br>5.0<br>4.59             | r Umpar<br>Situação<br>Inapto |

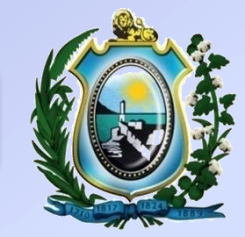

| Autoavallação 🕨                                                                                                    | SECRETARIA DE EDUCACAO         |                             |  |  |  |  |
|----------------------------------------------------------------------------------------------------|--------------------------------|-----------------------------|--|--|--|--|
| Availação da Equipe 🕨                                                                                                    | Liderança? Situação            |                             |  |  |  |  |
| Availação 🕨                                                                                                    |                                |                             |  |  |  |  |
| Availar Metas                                                                                                    | Seleção de Grupos Ocupacionais | Seleção de Cargos           |  |  |  |  |
| Relatórios 👻                                                                                                    | Grupo Ocupacional Adidonar     | Cargo Adidonar              |  |  |  |  |
| Resultado Final                                                                                                    | 14 44 84 84                    | 14 4 54 55                  |  |  |  |  |
| Percentual de Availações Realizadas                                                                                                    | Nome Sigla                     | Nome do Cargo               |  |  |  |  |
| Etapa da Avallação 🕨                                                                                                    | Nenhum registro selecionado    | Nenhum registro selecionado |  |  |  |  |
| Protocology (Marcology (Marcology |                                | H 44 RF FI                  |  |  |  |  |
| Participante                                                                                                    |                                | η                           |  |  |  |  |
| Informações 🕨                                                                                                    |                                |                             |  |  |  |  |

| Nome da<br>Instituição       Matrícula do<br>Xvaliado       Nome do<br>Servidor<br>Avaliado       Cargo       É<br>Ávaliado<br>Lder?       Instituição do<br>Avaliador       Nome do<br>Avaliador       Pontuação da<br>Autoavaliação da<br>Autoavaliação da<br>Autoavaliação da<br>Autoavaliação da<br>Autoavaliação da<br>Autoavaliação       Média<br>Autoavaliação<br>da Cheris       Média<br>Autoavaliação<br>da Cheris |                              |                          |                                               |                                   |                                 | 14                           | 1 P.2 P.1                   |                                    |                               |                                           |                                                    |                      |           |
|----------------------------------------------------------------------------------------------------|------------------------------|--------------------------|-----------------------------------------------|-----------------------------------|---------------------------------|------------------------------|-----------------------------|------------------------------------|-------------------------------|-------------------------------------------|----------------------------------------------------|----------------------|-----------|
| SECRETARIA<br>DE<br>EDUCACAO       0000239364       ALCY PAES<br>DE<br>ANDRADE<br>VIEIRA       PROFESSOR<br>QUADRO<br>ETINCAO I       Image: Secretaria<br>DE<br>EDUCACAO       0000462870       MARIA<br>JOSE<br>BORGES<br>MOREIRA       0.42       3.96       2.54       5.0       In         SECRETARIA<br>DE<br>EDUCACAO       0000252700       ANTONIA<br>MARIA<br>DOS<br>SANTOS       ASSIST<br>ADMINIST<br>EDUCACIONAL       Image: Secretaria<br>DE<br>EDUCACAO       0000462870       MARIA<br>JOSE<br>BORGES<br>MOREIRA       0.42       3.96       2.54       5.0       In         SECRETARIA<br>DE<br>EDUCACAO       0000252700       ANTONIA<br>DOS<br>SANTOS       ASSIST<br>ADMINIST<br>EDUCACIONAL       Image: Secretaria<br>DOS<br>SANTOS       Image: Secretaria<br>DOS<br>SANTOS       0000462870       MARIA<br>JOSE<br>BORGES<br>MOREIRA       0.42       3.96       2.54       5.0       In         SECRETARIA<br>DE<br>EDUCACAO       0000252700       ANTONIA<br>DOS<br>SANTOS       ASSIST<br>ADMINIST<br>EDUCACIONAL       Image: Secretaria<br>DOS<br>SANTOS       Image: Secretaria<br>DOS<br>SANTOS       0000462870       MARIA<br>JOSE<br>BORGES<br>MOREIRA       0.42       3.96       2.54       5.0       Image: Secretaria<br>ALSY         Image: Secretaria<br>DE       DOS<br>SANTOS       ASSIST<br>ADMINIST<br>EDUCACIONAL       Image: Secretaria<br>ALSY       Image: Secretaria<br>ALSY       Image: Secretaria<br>ALSY       Image: Secretaria<br>ALSY       1mage: Secretaria<br>ALSY       Image: Secretaria<br>ALSY       Image: Secretaria<br>ALSY       Image: Secretaria<br>ALSY       Image: Sec                                                                                                    | Nome da<br>Instituição       | Matrícula do<br>Avallado | Nome do<br>Servidor<br>Availado               | Cargo                             | É<br>Availado<br>Como<br>Líder? | Instituição do<br>Availador  | Matrícula do<br>Availador   | Nome do<br>Availador               | Pontuação da<br>Autoavallação | Pontuação<br>da<br>Avaliação<br>da Chefia | Média<br>Autoavailação<br>e Availação da<br>Chefia | Pontuação<br>da Meta | Situaç    |
| SECRETARIA<br>DE<br>EDUCACAO 0000252700 ANTONIA<br>DOS<br>SANTOS ADMINIST<br>EDUCACIONAL X<br>É possível exportar os<br>dados para arquivo em<br>excel ou pdf                                                                                                    | SECRETARIA<br>DE<br>EDUCACAO | 0000239364               | ALCY PAES<br>DE<br>ANDRADE<br>VIEIRA<br>COSTA | PROFESSOR<br>QUADRO<br>EXTINCAO I | ×                               | SECRETARIA<br>DE<br>EDUCACAO | 0000462870                  | MARIA<br>JOSE<br>BORGES<br>MOREIRA | 0.42                          | 3.96                                      | 2.54                                               | 5.0                  | Inap      |
| É possível exportar os<br>dados para arquivo em                                                                                                    | SECRETARIA<br>DE<br>EDUCACAO | 0000252700               | ANTONIA<br>MARIA<br>DOS<br>SANTOS             | ASSIST<br>ADMINIST<br>EDUCACIONAL | ×                               |                              |                             |                                    |                               |                                           |                                                    | 4.59                 |           |
| excel ou pui                                                                                                    |                              |                          |                                               |                                   |                                 | é<br>da                      | possíve<br>ados par<br>exce | l export<br>a arqui<br>l ou pdf    | tar os<br>vo em<br>f          | >                                         | Exportar para                                      | Excel Expo           | ortar par |

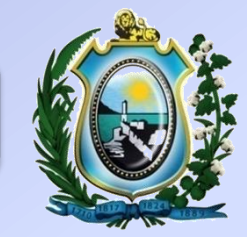

Data de Emissão: Quarta-feira, 17 Abril 2013 11:34:45

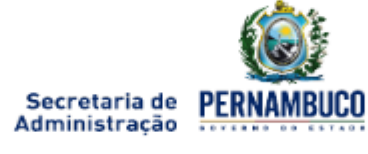

Oficina - AD SINDSERPE

RESULTADO FINAL

| Nome do Avaliado Matrícula           |            | Cargo                           | Avaliado Como<br>Líder? | P<br>Auto Avaliação<br>Avaliação Chefia |          | ontuação<br>Média Auto e Metas<br>Chefia |          | Situação |
|--------------------------------------|------------|---------------------------------|-------------------------|-----------------------------------------|----------|------------------------------------------|----------|----------|
| ALCY PAES DE ANDRADE VIEIRA<br>COSTA | 0000239364 | PROFESSOR<br>QUADRO EXTINCAO    | Não                     | 9.79                                    | Pendente | Pendente                                 | 10.00    | Pendente |
| ANTONIO CARLOS DOS SANTOS            | 0000391859 | AUX DE SERV ADM<br>EDUCACIONAIS | Não                     | 9.17                                    | 8.54     | 8.79                                     | 7.00     | Apto     |
| ANTONIO PEREIRA DE ARAUJO            | 0000332186 | AUX DE SERV ADM<br>EDUCACIONAIS | Não                     | 10.00                                   | 7.08     | 8.25                                     | Pendente | Pendente |
| AUSTRICLINIO GARCIA GALINDO          | 0000386707 | PROFESSOR                       | Sim                     | Pendente                                | Pendente | Pendente                                 | 7.00     | Pendente |
| SILVIO OSCAR DE SOUZA BELO           | 0000396141 | PROFESSOR                       | Não                     | Pendente                                | Pendente | Pendente                                 | 7.00     | Pendente |

#### CONTATO & INFORMAÇÕES

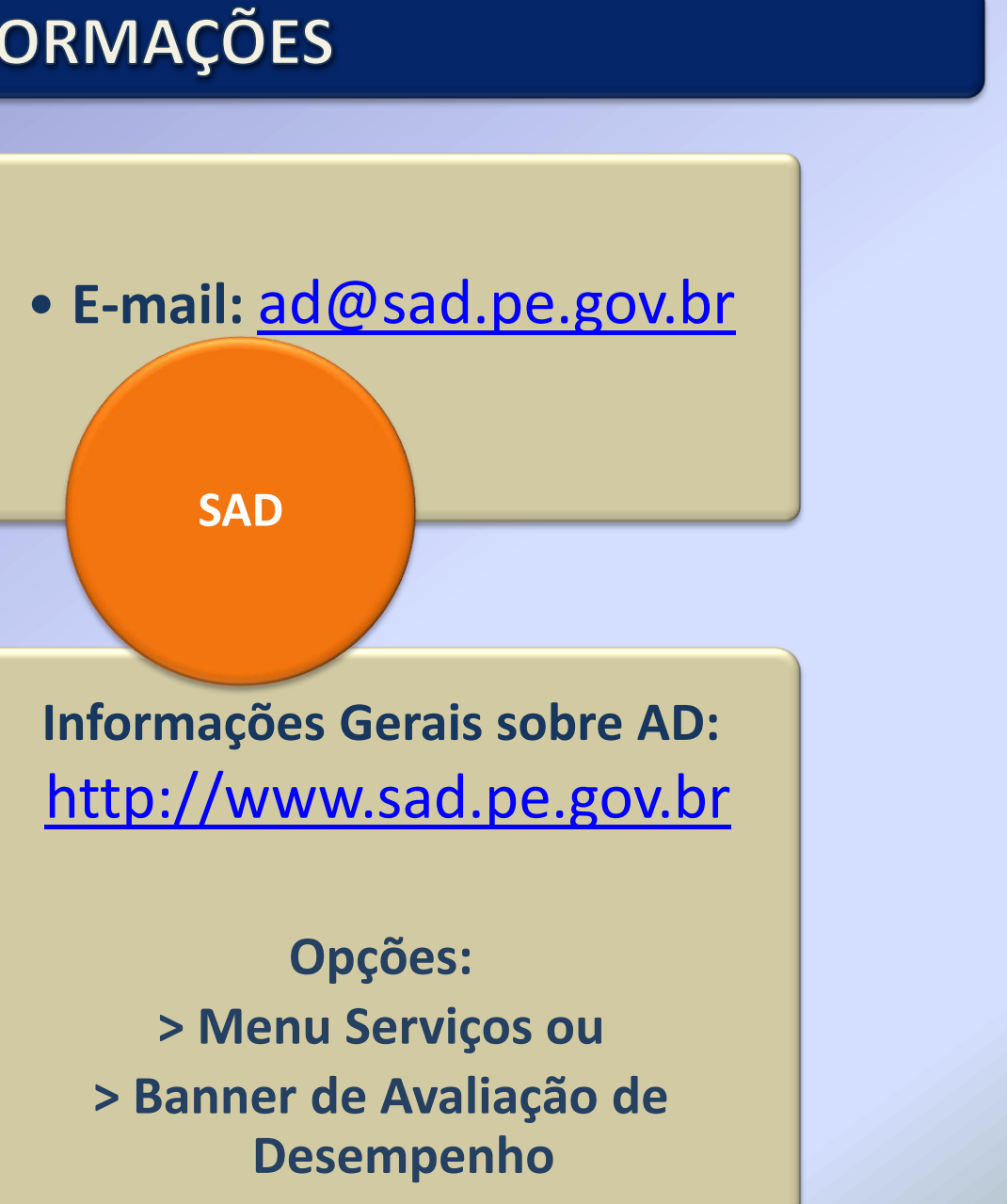